# atlantic

Installatiehandleiding

# Shogun ZC 1.1 zoneregeling

SHOGUN ZC 1.1 160 compact S2 SHOGUN ZC 1.1 160 compact S3 SHOGUN ZC 1.1 160 compact S4 SHOGUN ZC 1.1 160 compact S5L SHOGUN ZC 1.1 200 S3 SHOGUN ZC 1.1 200 S4 SHOGUN ZC 1.1 200 S5 SHOGUN ZC 1.1 200 S6L

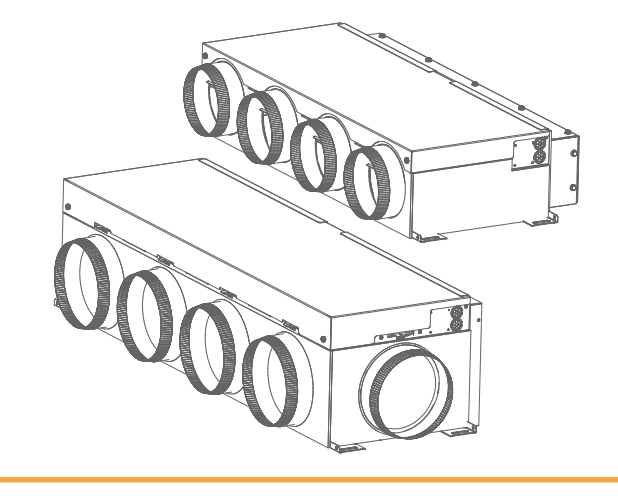

Voor gebruik door de professional Te bewaren door de gebruiker voor toekomstig gebruik

NL

### INHOUDSOPGAVE

| INFORMATIE                                              |  |
|---------------------------------------------------------|--|
| 1. Waarschuwingen en voorzorgsmaatregelen               |  |
| 2. Milieubescherming                                    |  |
| 3. Productkenmerken                                     |  |
| INSTALLATIE                                             |  |
| 4. Accessoires                                          |  |
| 5. Aanbevelingen voor installatie                       |  |
| 6. Voorbereiding van ARXG 22 tot 45 KML-kanalen         |  |
| 7. Onderhoudsruimte                                     |  |
| 8. Afmetingen van plenums                               |  |
| 9. Bevestiging van de Shogun ZC 1.1 aan de binnenunit   |  |
| 10. Installatie van kanalen                             |  |
| 11. Centrale bediening                                  |  |
| 12. Vereenvoudigde ruimtebediening                      |  |
| 13. Communicatiegateway Navipass                        |  |
| 14. Shogun ZC 1.1 elektriciteitskastje                  |  |
| 15. Aansluiting: Tariefstroomingang en geforceerde stop |  |
| 16. Aansluiting van de Shogun ZC 1.1 op de buitenunit   |  |
| 17. Aansluiting van de Shogun ZC 1.1 op de binnenunit   |  |
| 18. Zone Plus (optie)                                   |  |
| 19. Registerconfiguratie                                |  |
|                                                         |  |

#### INBEDRIJFSTELLING

| 20. Eerste ingebruikname                                                |    |
|-------------------------------------------------------------------------|----|
| 21. De ruimtebediening begrijpen                                        |    |
| 22. Installateur modus                                                  |    |
| 23. Navipass Gateway koppeling (Installatiemodus)                       |    |
| 24. Associatie van de centrale bediening (installateursmodus)           |    |
| 25. Vereenvoudigde koppeling van ruimtebedieningen (installateursmodus) |    |
| 26. Lijst van installatieparameters                                     |    |
| STORINGEN                                                               |    |
| 27. Storingen in de hoofdruimtebediening                                | 41 |

|                              | 3                       |   |  |
|------------------------------|-------------------------|---|--|
| 28.Storingen in de vereenvou | digde ruimtebedieninger | ٦ |  |

### **1. WAARSCHUWINGEN EN VOORZORGSMAATREGELEN**

Lees de waarschuwingen en voorzorgsmaatregelen in detail voordat u met de installatie begint.

### Reglementaire voorwaarden voor installatie en onderhoud

De installatie en het onderhoud van het apparaat moeten worden uitgevoerd door een erkend vakman volgens de in Nederland geldende voorschriften en regels van het vak:

- Wetgeving inzake de behandeling van koelmiddelen: Decreet 2007/737 en de uitvoeringsbesluiten daarvan.
- De inbedrijfstelling van de AircoHeater vereist de inschakeling van een gekwalificeerde installateur, met een bekwaamheidscertificaat overeenkomstig de artikelen BRL200 van de milieuwet en de toepassingsbesluiten daarvan. Evenals elke andere handeling die wordt uitgevoerd aan apparatuur waarvoor de behandeling van koelmiddelen vereist is.
- **NEN-1010** : Elektrische laagspanningsinstallaties Regels.

### Algemeen

- Dit apparaat kan worden gebruikt door kinderen van ten minste 8 jaar oud en door personen met beperkte fysieke, zintuiglijke of mentale capaciteiten of met gebrek aan ervaring of kennis, indien zij onder adequaat toezicht staan of indien zij instructies hebben gekregen over het veilige gebruik van het apparaat en zich bewust zijn van de risico's ervan. Kinderen mogen niet met het apparaat spelen. Reiniging en onderhoud door de gebruiker mogen niet worden uitgevoerd door kinderen zonder toezicht.
- Het toestel is alleen bestemd voor gebruik op een hoogte van minder dan 2000 meter.
- Gooi verpakkingsmateriaal op de juiste manier weg. Scheur plastic verpakkingen en gooi ze weg op een plaats waar kinderen er niet mee kunnen spelen. Niet gescheurde plastic verpakkingen kunnen verstikking veroorzaken

### Installatie

- Alvorens werkzaamheden uit te voeren, dient u zich ervan te vergewissen dat de algemene stroomvoorziening is uitgeschakeld en vergrendeld.
- De voor de aansluiting gebruikte kabels moeten van het volgende type zijn: H05RR-F (60245 IEC 53), H05RN-F (60245 IEC 57), H03VV-F (60227 IEC 52); H05VVF (60227 IEC 53), 60245 IEC 88.
- Breng hulzen aan in de kabeldoorgangen in de muren.
- Zet de verbindingskabels en de voedingskabel vast met de kabelbinders
- De uitgangszekering van de transformator is van het type F2A H250V~.

### Installatie

- De apparatuur is geclassificeerd als niet toegankelijk voor het publiek.
- In vaste leidingen moet overeenkomstig met de installatievoorschriften (§ 7.12.2 EN60335-1:2003) een ontkoppelingsvoorziening (scheidingsschakelaar of gelijkwaardig) worden aangebracht.
- De installatie moet voldoen aan de aanbevelingen van NF DTU 65.16 en de beroepsvoorschriften (RAGE PAC AIR/AIR, aanbevelingen van professionals, enz. Breng afdichtingen en/of aluminium plakband aan op de verbindingen tussen de elementen en op alle delen die zouden kunnen lekken.

### Batterijen

- Laat batterijen niet binnen het bereik van kinderen.
- Als de afstandsbediening lange tijd niet wordt gebruikt, verwijdert u de batterijen om mogelijke lekkage te voorkomen die het apparaat zou kunnen beschadigen
- Als er vloeistof uit de batterijen in uw huid, ogen of mond terechtkomt, spoel dan onmiddellijk met veel water en raadpleeg uw arts.
- Gebruikte batterijen moeten onmiddellijk worden verwijderd en op passende wijze worden gerecycled,
- Probeer de batterijen niet op te laden.
- Gebruik geen nieuwe en gebruikte batterijen of verschillende soorten batterijen door elkaar

### 2. MILIEUBESCHERMING

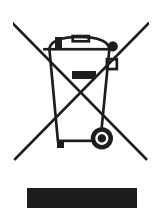

Dit symbool op het product of op de verpakking geeft aan dat dit product niet als huishoudelijk afval mag worden behandeld. Het moet daarom worden ingeleverd bij een afvalinzamelingscentrum dat verantwoordelijk is voor de recycling van elektrische en elektronische apparatuur. De gescheiden inzameling en recycling van uw afval op het moment van verwijdering draagt bij tot het behoud van natuurlijke hulpbronnen en garandeert een

milieuvriendelijke recycling. van het milieu en de menselijke gezondheid. Voor meer informatie over waar u het afval kunt verzamelen, kunt u contact opnemen met een erkend servicecentrum of uw dealer. Probeer het systeem niet zelf te demonteren: demontage van het systeem en behandeling van het koelmiddel, de olie en andere onderdelen moeten worden uitgevoerd door een gekwalificeerde installateur in overeenstemming met de plaatselijke en nationale voorschriften. Gebruikte units en batterijen moeten worden afgevoerd naar gespecialiseerde faciliteiten voor terugwinning, hergebruik of recycling.

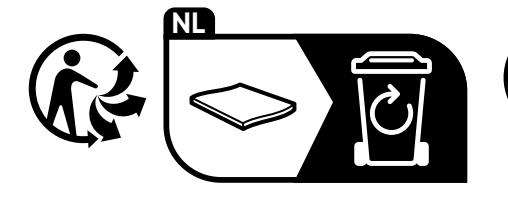

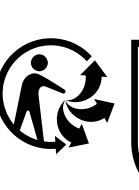

Dit apparaat, de accessoires en de batterijen kunnen worden gerecycled FGEVEN IN

TE DEI

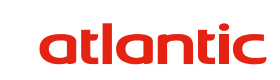

### **3. PRODUCTKENMERKEN**

Dit plenum met gemotoriseerde kleppen past rechtstreeks op de binnenunit van uw installatie. Afhankelijk van de installatie zijn er adaptieplaten noodzakelijk. Er is geen bypass of terugslagklep.

Elke klep past de luchtstroom van de zone aan volgens het instelpunt en de gemeten temperatuur. De proportionele regeling van de kleppen en de ventilator optimaliseert de ventilatiesnelheid van de binnenunit en het vermogen van de compressor. De regelingsfinesse is dus optimaal en in overeenstemming met de Inverter-technologie.

Het Shogun ZC 1.1 systeem kan tot 8 zones (kamers) regelen via een centrale kamerbediening in de hoofdkamer en vereenvoudigde kamerbedieningen in alle andere kamers. Het past de aanvoertemperatuur aan op basis van de binnen- en buitentemperatuur.

ZONE 1 Woonkamer Kantoor **ZONE 3** Vereenvoudigde ruimte-0 bediening Centrale bediening 0 Keuken Kamer 1 WC Badkamer Kamer 2 ZONE 4 ZONE 2 190 90 Vereenvoudigde Vereenvoudigde ruimtebediening ruimtebediening Ruimtebediening 1 Fujitsu inbouw aircoheater (Centrale en vereenvoudigde bediening) 2 Centrale retourbox Shogun ZC1.1 met gemotoriseerde kleppen 5 Luchtroosters of roosters Zonekaart Zonemotor Zonecontrole

Voorbeeld van een installatie met een Shogun 4-zone oplossing.

| Type regelaar                                                                       | Climatix tijdprogrammaregelaar                                                                                                    |  |  |  |  |
|-------------------------------------------------------------------------------------|----------------------------------------------------------------------------------------------------|--|--|--|--|
|                                                                                     | Hoofdvertrekken van een woning (woonkamer, slaapkamers, kantoren) met<br>uitzondering van vochtige ruimten (badkamer, keuken)                                                                                   |  |  |  |  |
| Type zones                                                                          | Kantoren of winkels (collectief wonen en tertiair)                                                                                                    |  |  |  |  |
| Toepassingsgroep                                                                    | VAV (variabel luchtstroomsysteem)                                                                                                    |  |  |  |  |
| Type uitgangen                                                                      | Analoog, aan/uit en stappenmotorbesturing (zie elektrisch schema)                                                                                                    |  |  |  |  |
| Stroomvoorziening                                                                   | 230V- 50Hz                                                                                                    |  |  |  |  |
| Max. stroomverbruik                                                                 | 62 W                                                                                                    |  |  |  |  |
| Intensiteit                                                                         | 0,27 A                                                                                                    |  |  |  |  |
| Bescherming                                                                         | IP20                                                                                                    |  |  |  |  |
| Isolatie                                                                            | Klasse I                                                                                                    |  |  |  |  |
| Categorie overspanning                                                              | CAT II                                                                                                    |  |  |  |  |
|                                                                                     |                                                                                                    |  |  |  |  |
| Mate van vervuiling                                                                 | 3                                                                                                    |  |  |  |  |
| Mate van vervuiling<br>Afmetingen                                                   | 3<br>Zie punt 8, blz. 10.                                                                                                    |  |  |  |  |
| Mate van vervuiling<br>Afmetingen<br>Type sensor                                    | 3<br>Zie punt 8, blz. 10.<br>Ruimtesensor: NTC 10 kΩ                                                                                                    |  |  |  |  |
| Mate van vervuiling<br>Afmetingen<br>Type sensor                                    | 3<br>Zie punt 8, blz. 10.<br>Ruimtesensor: NTC 10 kΩ<br>IEC 60721-3-2                                                                                                    |  |  |  |  |
| Mate van vervuiling<br>Afmetingen<br>Type sensor                                    | 3<br>Zie punt 8, blz. 10.<br>Ruimtesensor: NTC 10 kΩ<br>IEC 60721-3-2<br>Temperatuur : -30°C tot +70°C                                                                                                    |  |  |  |  |
| Mate van vervuiling<br>Afmetingen<br>Type sensor<br>Opslagomstandigheden            | 3<br>Zie punt 8, blz. 10.<br>Ruimtesensor: NTC 10 kΩ<br>IEC 60721-3-2<br>Temperatuur : -30°C tot +70°C<br>HR : < 95 % (niet-condenserend)                                                                       |  |  |  |  |
| Mate van vervuiling<br>Afmetingen<br>Type sensor<br>Opslagomstandigheden            | 3<br>Zie punt 8, blz. 10.<br>Ruimtesensor: NTC 10 kΩ<br>IEC 60721-3-2<br>Temperatuur : -30°C tot +70°C<br>HR : < 95 % (niet-condenserend)<br>Hoogte : < 3000 m                                                  |  |  |  |  |
| Mate van vervuiling<br>Afmetingen<br>Type sensor<br>Opslagomstandigheden            | 3<br>Zie punt 8, blz. 10.<br>Ruimtesensor: NTC 10 kΩ<br>IEC 60721-3-2<br>Temperatuur : -30°C tot +70°C<br>HR : < 95 % (niet-condenserend)<br>Hoogte : < 3000 m                                                  |  |  |  |  |
| Mate van vervuiling<br>Afmetingen<br>Type sensor<br>Opslagomstandigheden            | 3<br>Zie punt 8, blz. 10.<br>Ruimtesensor: NTC 10 kΩ<br>IEC 60721-3-2<br>Temperatuur : -30°C tot +70°C<br>HR : < 95 % (niet-condenserend)<br>Hoogte : < 3000 m<br>IEC 60721-3-3<br>Temperatuur : 0°C tot + 60°C |  |  |  |  |
| Mate van vervuiling Afmetingen Type sensor Opslagomstandigheden Gebruiksvoorwaarden | 3         Zie punt 8, blz. 10.         Ruimtesensor: NTC 10 kΩ         IEC 60721-3-2         Temperatuur : -30°C tot +70°C         HR : < 95 % (niet-condenserend)                                              |  |  |  |  |

### **4. ACCESSOIRES**

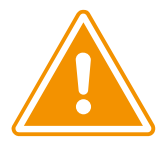

Standaard accessoires zijn altijd in de verpakking aanwezig. Verzamel ze voordat u de verpakking weggooit.

#### Standaard toebehoren

De volgende installatieaccessoires worden bij het product geleverd (tenzij anders vermeld). Gebruik ze volgens de instructies.

| Omschrijving                      | Visueel  | Gebruik                                               |
|-----------------------------------|----------|-------------------------------------------------------|
| Schroeven                         |          | Om de Shogun ZC 1.1 aan het kanaal te bevestigen.     |
| Schuimstrook<br>3500 x 150 x 5 mm | <b>e</b> | Om te isoleren tussen de Shogun ZC 1.1 en het kanaal. |

#### Bedieningspakket

Een bedieningspakket bestaat uit een Centrale bediening, 1 tot 5 vereenvoudigde ruimtebedieningen en een IO-communicatiegateway.

| Omschrijving                                                                                            | Visueel | Gebruik                                                                   |
|----------------------------------------------------------------------------------------------------|---------|---------------------------------------------------------------------------|
| Centrale bediening (bedraad of op<br>batterijen, afhankelijk van de gekozen<br>verpakking)              |         | Om de Shogun ZC 1.1 te bedienen                                           |
| Vereenvoudigde kamerbedieningen<br>(bedraad of op batterijen, afhankelijk van<br>de gekozen verpakking) |         |                                                                           |
| IO-communicatiepoort (Navipass)                                                                         |         | Voor radiocommunicatie tussen de<br>kamerbedieningen en de Shogun ZC 1.1. |

| Opties                                          |         |                                                                                                    |
|-------------------------------------------------|---------|----------------------------------------------------------------------------------------------------|
| Omschrijving                                    | Code    | Gebruik                                                                                                    |
| Zone plus 160/200                               | 875 052 | Om een gebied toe te voegen.<br>Kit bestaande uit 2 motorkleppen Ø 200, 3 conische<br>verloopstukken 200/160 en een kabellengte van<br>4m communicatie. |
| Vereenvoudigde bedrade<br>ruimtebediening       | 875 073 |                                                                                                    |
| Vereenvoudigde<br>ruimtebediening op batterijen | 875 074 | vereist wanneer net aantal zones meer aan 5 bearaagt.                                                                                                   |
| Cozytouch Bridge V2                             | 002449  | Aansluitdoos voor Cozytouch-toepassing.                                                                                                    |
| Aluminium plakband                              |         | Voor het afdichten van kanaalaansluitingen op kleppen.                                                                                                  |

### **5. AANBEVELINGEN VOOR DE INSTALLATIE**

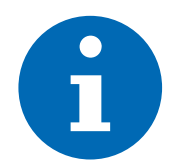

Installeer de Shogun ZC 1.1 zoals beschreven in deze installatiehandleiding. Het volgen van deze procedure garandeert een correcte installatie. Raadpleeg ook de installatieinstructies voor het leidingwerk en de buitenunit.

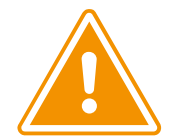

Voor een goede werking van uw systeem en om de vorming van koudebruggen of condens te voorkomen, is thermische isolatie van de Shogun ZC 1.1 en het kanaalwerk verplicht.

Na de installatie moeten de verschillende markeringen zichtbaar blijven.

#### Behandeling van het product

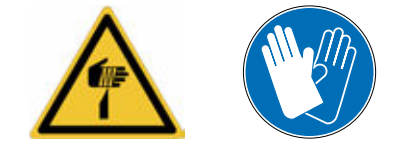

Het product met handschoenen hanteren: kans op snijwonden.

Draag het plenum niet bij de kleppen

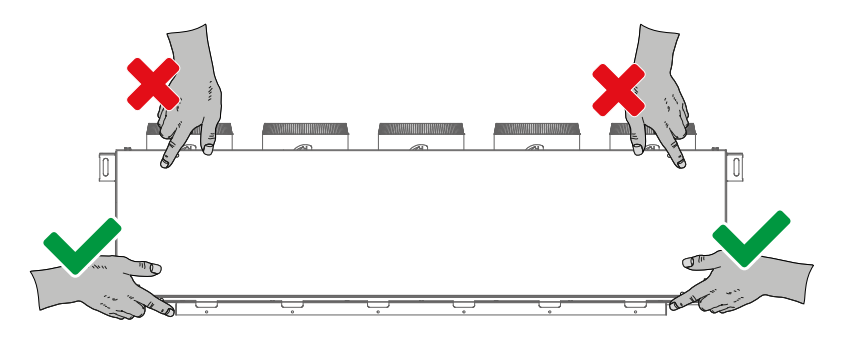

### 6. VOORBEREIDING VAN ARXG 22 TOT 45 KML KANALEN

Het paneel van het toevoerkanaal is ontworpen voor de installatie van onafhankelijke uitblaasopeningen. Om buitensporige drukverliezen te voorkomen, gaat de voorkeur er naar uit om deze gaten (breekbare platen) door te snijden om een paneel met één luchtuitlaat te verkrijgen.

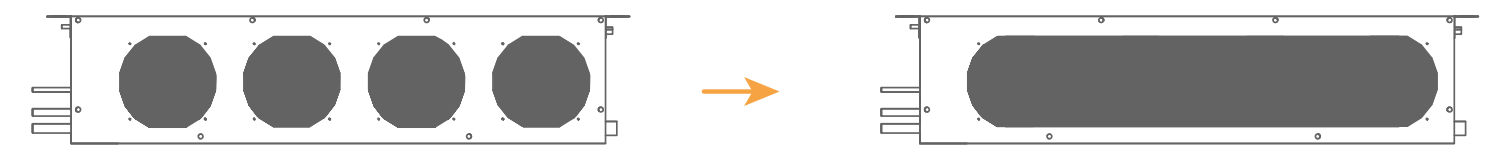

### 7. ONDERHOUDSRUIMTE

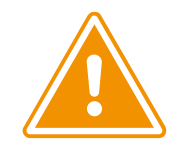

Er moet voldoende ruimte zijn voor het onderhoud van ventilatoren, luchtfilters, elektriciteitskast, kleppen en plenum, alsmede voor de doorgang van diverse draden en kanalen.

De plaats van de elektriciteitskast kan variëren afhankelijk van de gekozen inbouw unit. maar in ieder geval moet aan de zijkant een ruimte van 400 mm worden vrij gelaten.

Afhankelijk van het model van de Shogun ZC 1.1 en de inbouw unit is het mogelijk dat de Shogun ZC 1.1 breder is dan de inbouw unit.

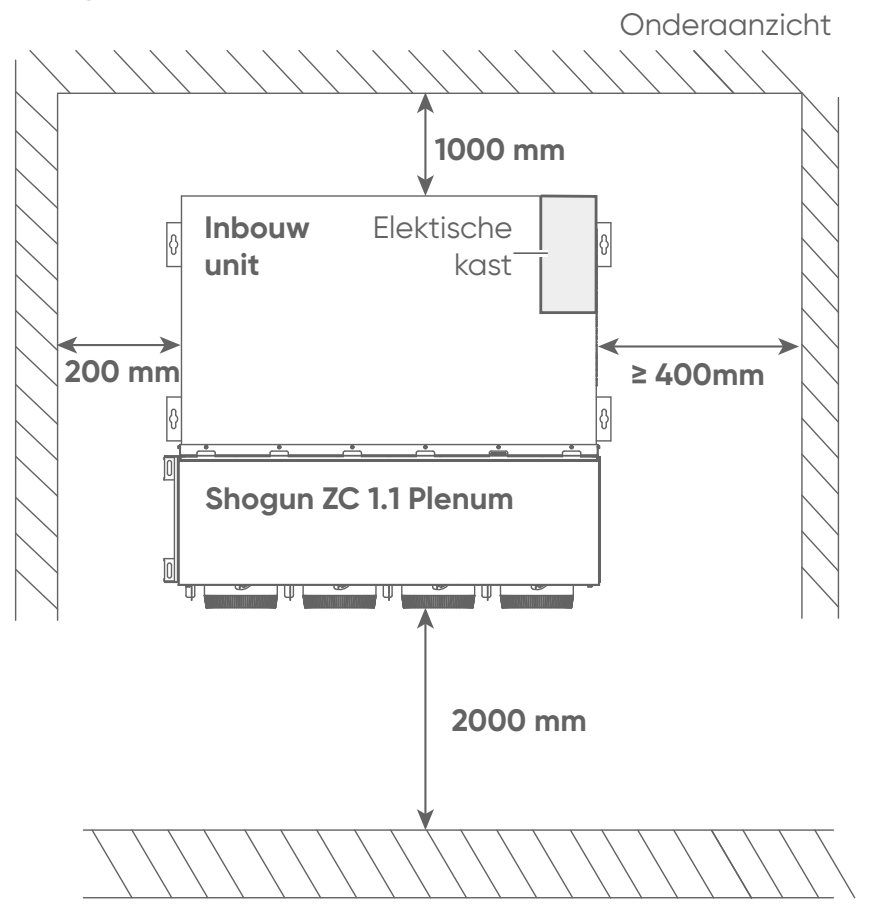

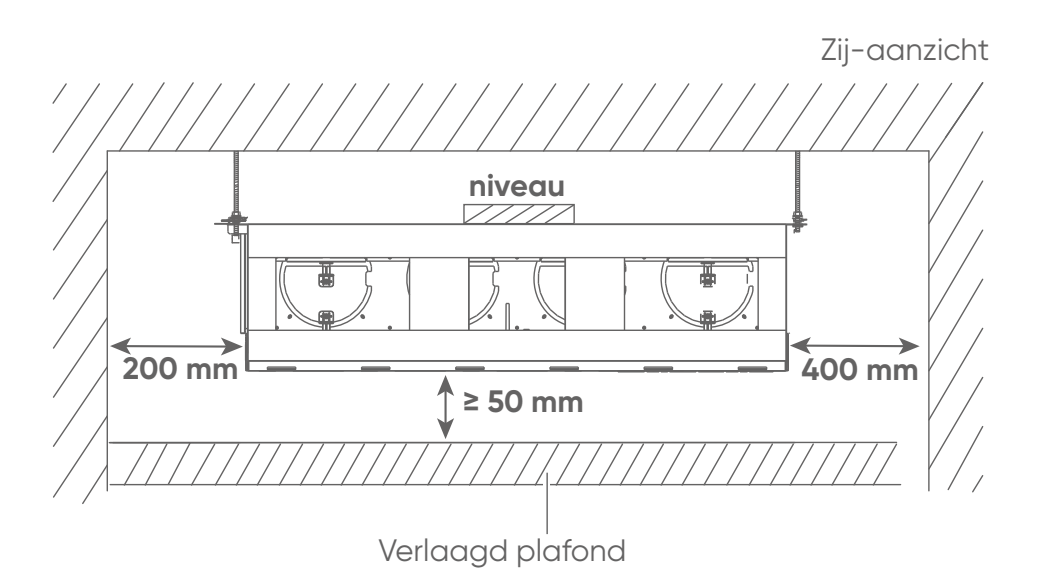

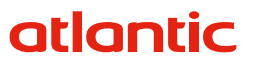

### 8. AFMETINGEN VAN PLENUMS

|                       | Afmetingen (mm) |        |        |        |       |       |    |       |     |     |      |
|-----------------------|-----------------|--------|--------|--------|-------|-------|----|-------|-----|-----|------|
| Shogun ZC 1.1. Plenum | А               | В      |        | D      | E     | F     | G  | Н     |     |     | K    |
| 160 compact S2        | 652             | 700    | 747,1  | 776,8  | 280,5 | 346,3 | 65 | 497,2 | 153 | 200 | -    |
| 160 compact S3        | 652             | 700    | 747,1  | 776,8  | 280,5 | 346,3 | 65 | 497,2 | 153 | 200 | -    |
| 160 compact S4        | 852             | 900    | 947,1  | 976,8  | 280,5 | 346,3 | 65 | 497,2 | 153 | 200 | -    |
| 160 compact S5L       | 852             | 900    | 947,1  | 976,8  | 280,5 | 346,3 | 65 | 497,2 | 153 | 200 | 1027 |
| 200 S3                | 764             | 802    | 850,7  | 880,4  | 280,5 | 346,3 | 65 | 497,2 | 219 | 300 | -    |
| 200 S4                | 1141            | 1152   | 1200,7 | 1230,4 | 280,5 | 346,3 | 65 | 446,4 | 280 | 300 | -    |
| 200 S5                | 1141            | 1422   | 1470,7 | 1500,4 | 280,5 | 346,3 | 65 | 446,4 | 280 | 300 | -    |
| 200 S6L               | 1141            | 1152,6 | 1200,7 | 1230,4 | 280,5 | 346,3 | 65 | 446,4 | 280 | 300 | 1281 |

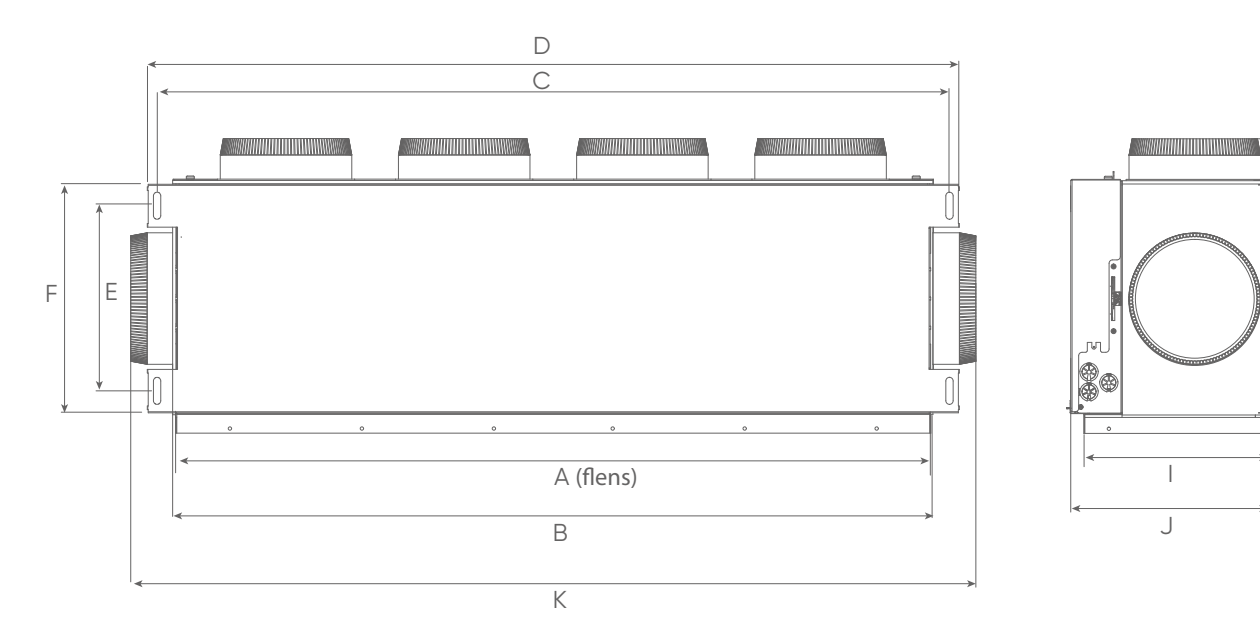

ĴG

Н

#### 9. BEVESTIGING VAN DE SHOGUN ZC 1.1 AAN DE BINNENUNIT

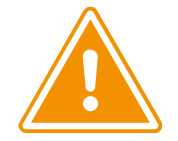

Het wordt aanbevolen het Shogun ZC 1.1 plenum en de duct unit op de vloer te monteren en vervolgens op te tillen met behulp van een platenlift.

Let op de montagerichting van het kanaal (boven/onder).

Afhankelijk van de compatibiliteit tussen het Shogun ZC 1.1 plenummodel en de duct unit kan een flens nodig zijn tussen het kanaal en het plenum.

Controleer de lengte van de schroeven zorgvuldig: als ze te lang zijn, kunnen ze de condensbak doorboren.

Het product kan worden bevestigd met draadstangen, staaldraad of kettingen met haken. Als de installatie met staaldraad gebeurt, gebruik dan de langwerpige en ronde gaten op de bevestigingsbeugel.

Draai het product om met de voorgelakte bovenkap naar boven. Identificeer de afzonderlijke onderdelen.

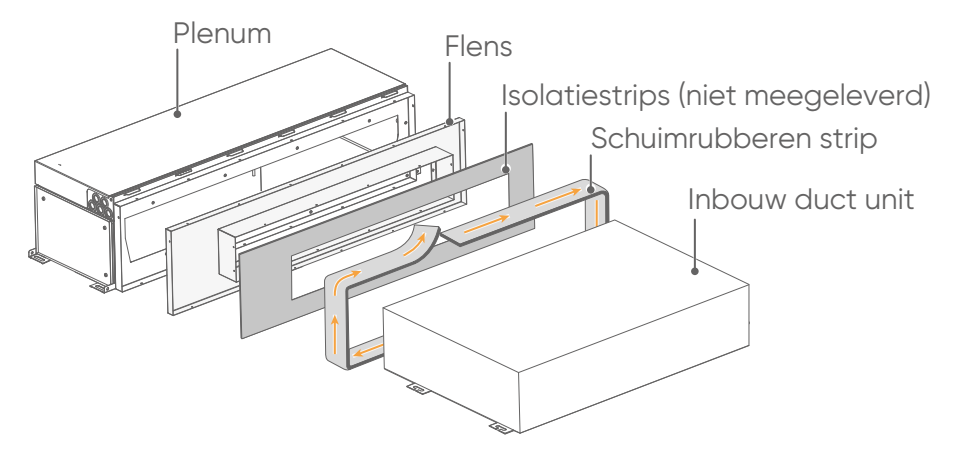

2

Bevestig de flens aan het plenum en breng isolatiestrips aan op de flens (niet meegeleverd).

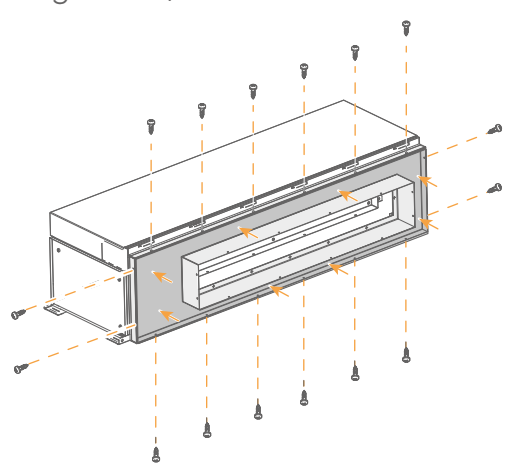

Bevestig de duct unit aan het plenum (schroeven als accessoire)

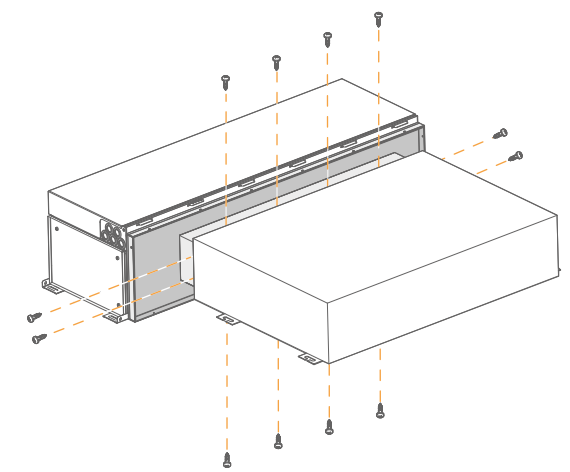

Dicht eventuele naden en gaten af met aluminiumtape. Lijm de Schuimrubberen strip (accessoire) om de duct unit, de flens en het plenum te isoleren en af te dichten.

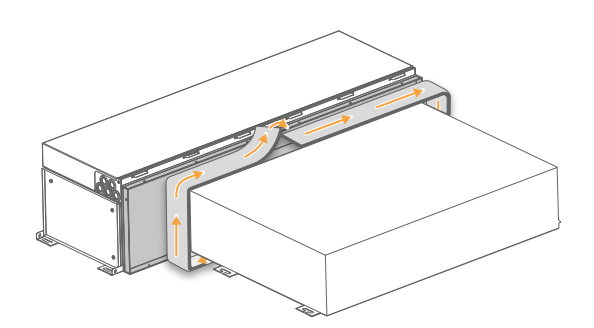

### **10. INSTALLATIE VAN KANALEN**

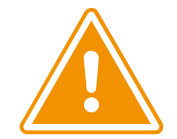

Gebruik flexibele, geïsoleerde kanalen met geluiddempende isolatie en een diameter die overeenkomt met de diameter van het aansluitstuk (160 mm of 200 mm) (zie onderstaande tabel).

De vellen moeten worden uitgerekt tot 80% van hun maximale rek.

De omhulsels mogen niet onder spanning staan.

Knip de omhulsels op de juiste lengte.

De omhulsels niet knijpen, pletten of doorboren.

Geef de voorkeur aan rechte lengten. Minimale buigradius van 0,7 Ø.

| Referentie     | Interne Ø (mm) | Isolatiedikte (mm) | Lengte (m) | Code    |
|----------------|----------------|--------------------|------------|---------|
| T 160 CMO-P/25 | 160            | 25                 | 10         | 524 743 |
| T 200 CMO-P/25 | 200            | 25                 | 10         | 524 744 |
| T 160 CMO-P/50 | 160            | 50                 | 10         | 524 737 |
| T 200 CMO-P/50 | 200            | 50                 | 10         | 524 738 |

Deze kanalen bestaan uit 2 flexibele folies (binnen- en buitenfolie), gescheiden door 25 of 50 mm niet-bijtende glaswol.

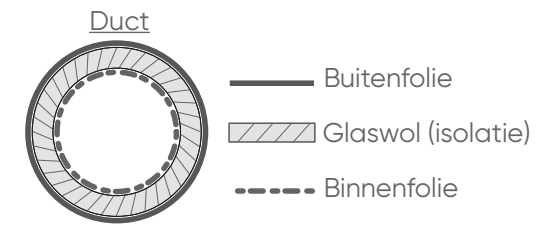

1. Duw de isolatie en de buitenste folie van de isolatie een paar centimeter terug om de binnenste folie bloot te leggen. Schuif de binnenfolie op de Plenum lucht/zone connector.

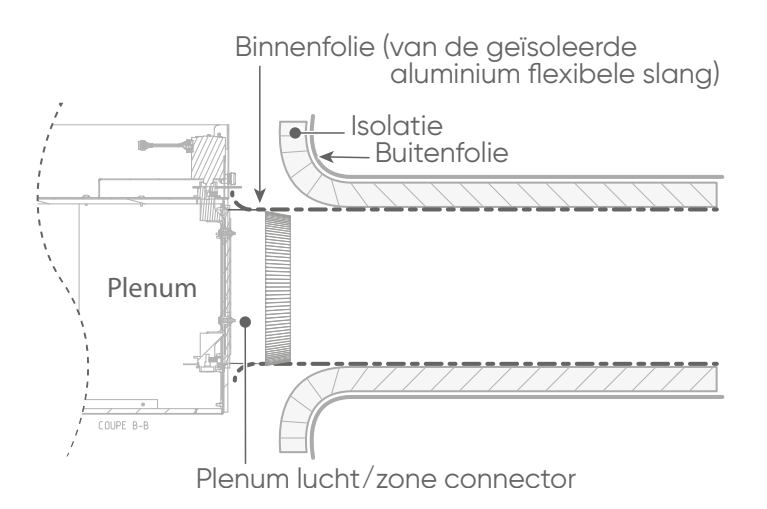

2. Om een luchtdichte afsluiting tussen de duct unit en de aansluittuit te garanderen, wordt de binnenfolie op de aansluittuit bevestigd met aluminiumtape en wordt een slangenklem aangebracht.

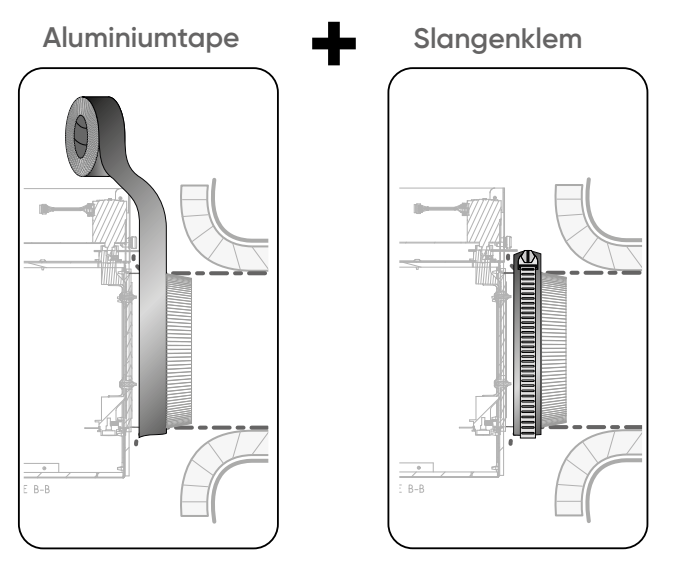

3. Plaats de isolatie en de buitenfolie zo dicht mogelijk bij het plenum om condensatie te voorkomen.

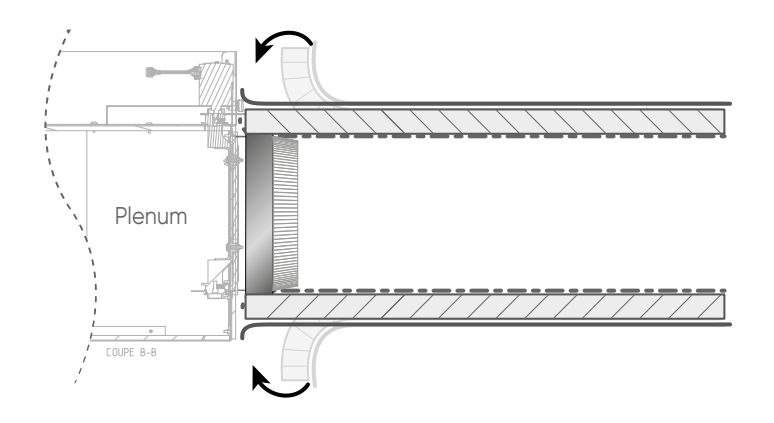

4. Gebruik een slangenklem om de flexibele slang aan de plenumzone-adapter te bevestigen. De flexibele slang moet de gehele adapter bedekken. Omwikkel de buitenfolie van de flexibele slang ter hoogte van de plenumaansluiting voldoende met aluminiumtape.

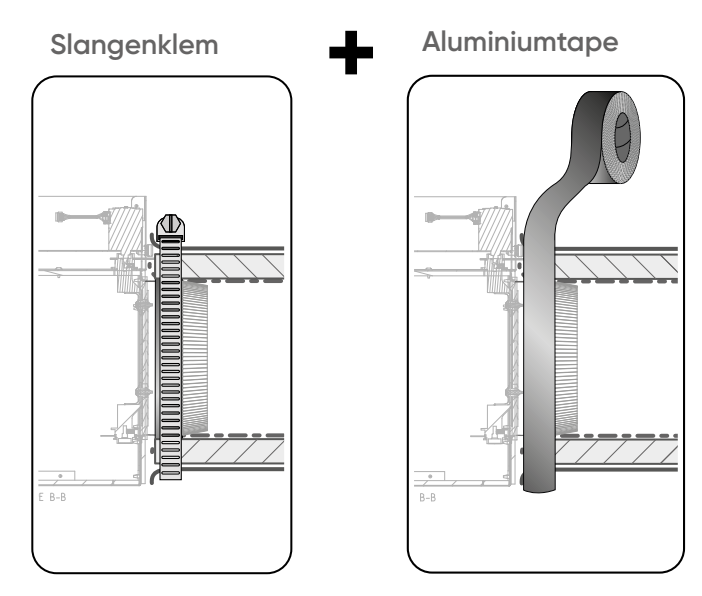

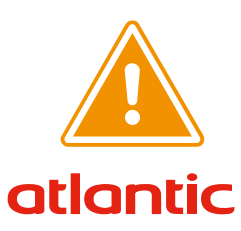

Controleer na de installatie van de duct unit of er geen stukjes isolatie of folie de positieindicatoren raken.

### **11. CENTRALE BEDIENING**

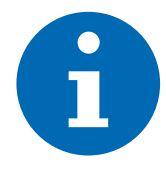

De hoofdruimtebediening is een gecentraliseerde bediening waarmee de zone waarin hij zich bevindt (hoofdzone) kan worden beheerd, maar waarmee ook toegang kan worden verkregen tot alle systeemparameters (gebruikers-, installateurs- en specialistenparameters). Hij werkt op batterijen of wordt bedraad.

Het wordt aanbevolen om de bediening in een centrale, praktische ruimte te installeren: toegankelijk voor iedereen maar buiten het bereik van kinderen.

#### Keuze van de locatie

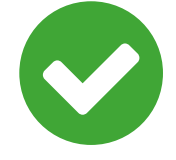

- Installeer de centrale bediening in een inbouwdoos.
- De behuizing moet perfect afgedicht zijn om te voorkomen dat luchtstromen in de inbouwdoos de meting van de temperatuursensor beïnvloeden.

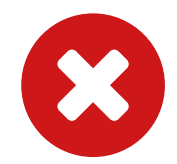

- Installeer de centrale bediening niet op de volgende plaatsen:
- Tussen twee planken (boekenkast, enz.), achter gordijnen of een deur, hoog.
- Dicht bij een bron van warmte, kou, tocht, zonlicht of of beïnvloedbaar door het weer
- Gebied dat apparatuur bevat die elektromagnetische interferentie genereert.

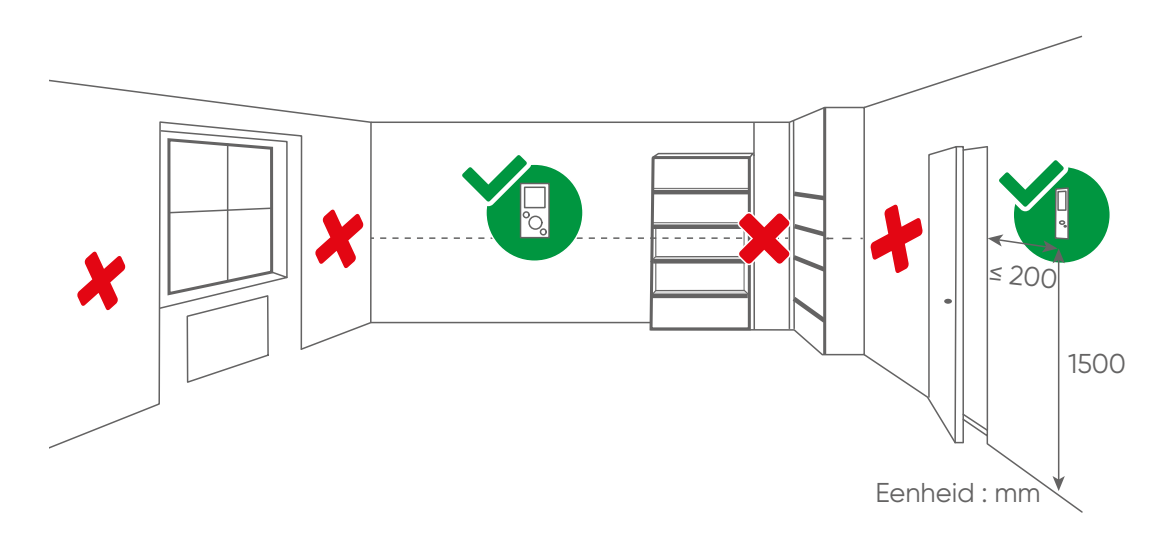

33

Afmetingen

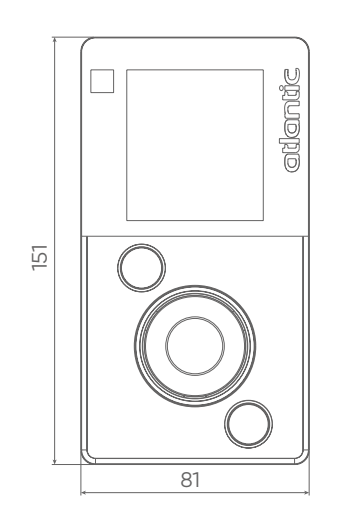

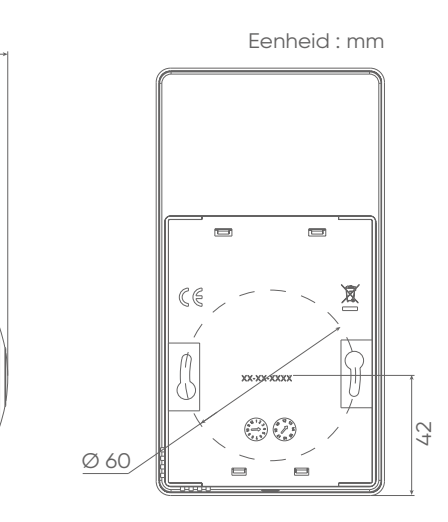

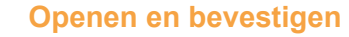

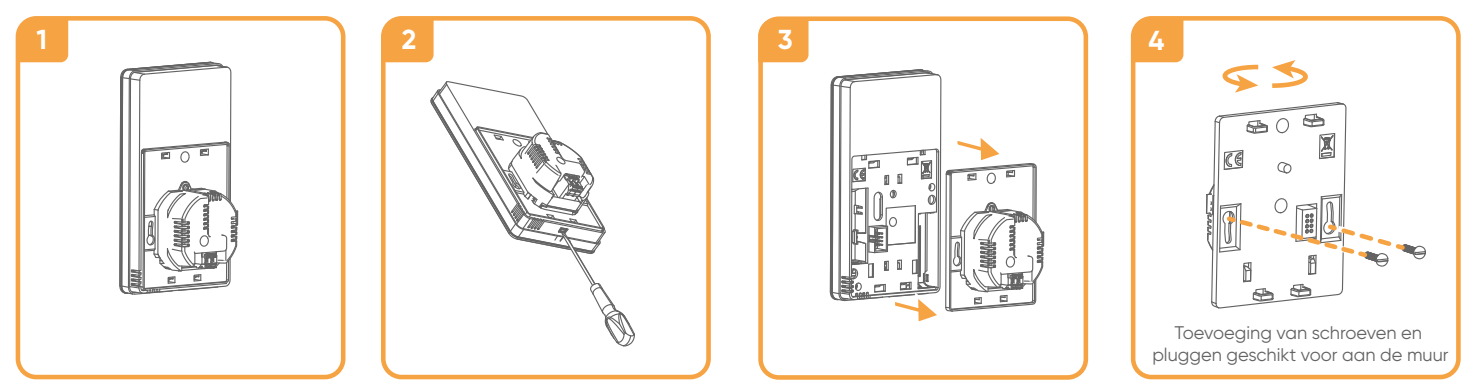

De bovenstaande afbeelding toont de opening van een bedrade centrale bediening. De opening van een batterijgevoede centrale bedieining is identiek.

#### Bediening op batterijen

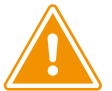

Let op de polariteit van de batterijen

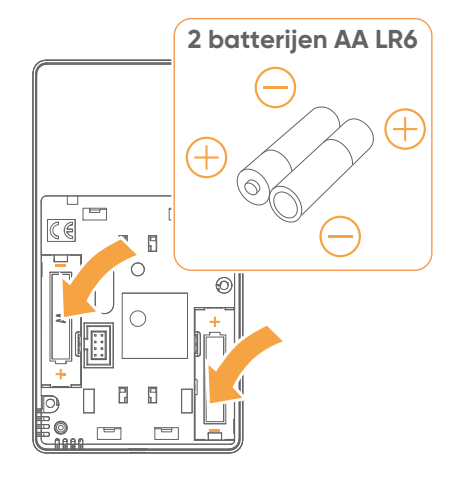

bedradingsschema

#### Bedrade bediening

- Voeding 0V~ 24V~
  - Type te gebruiken kabel: starre 0,5 tot 1,5 mm2 of flexibele 0,5 tot 0,75 mm2 met starre eindkap.

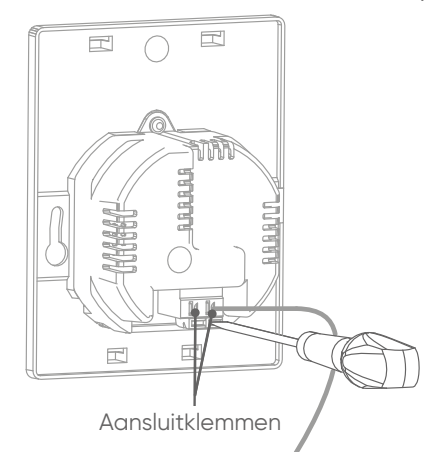

- 1. Strip de uiteinden van de geleiders ongeveer 10 mm.
- 2. Steek de kabels in de aansluitklemmen (geen polariteit vereist).

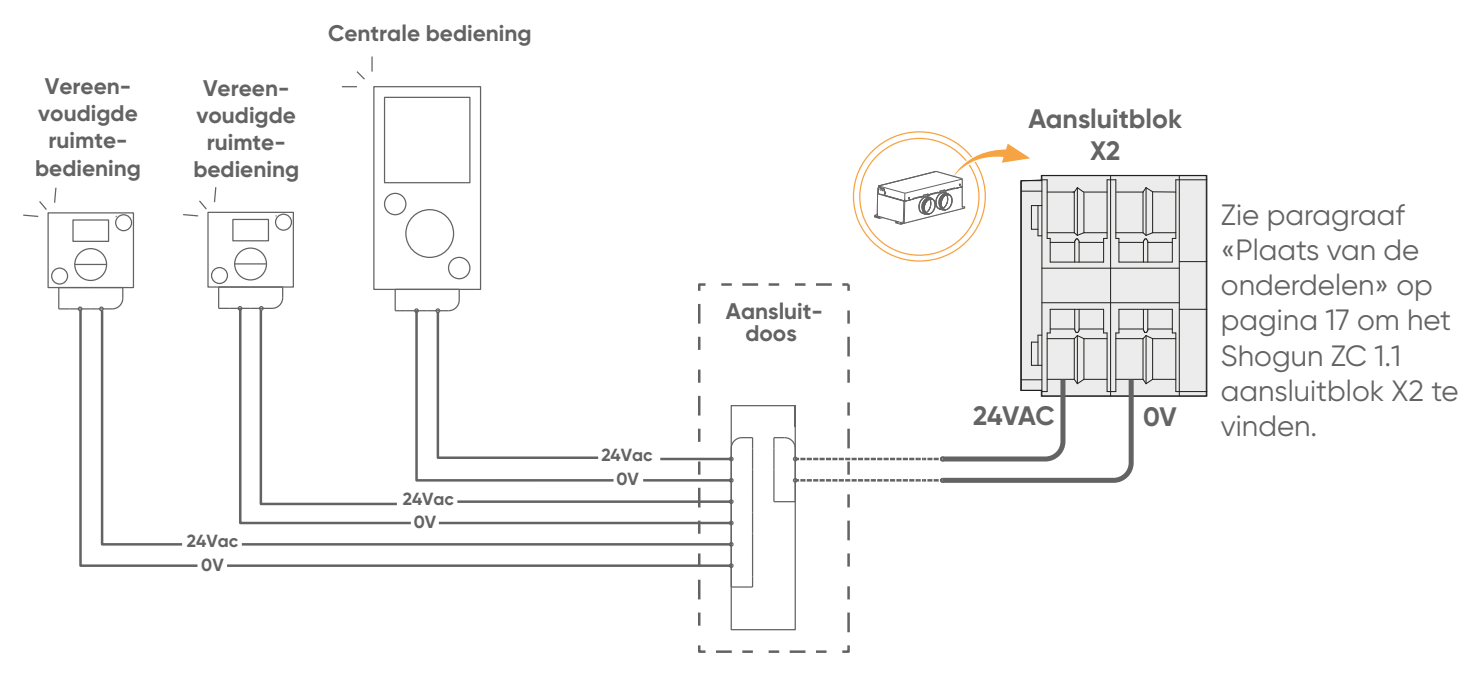

### **12. VEREENVOUDIGDE RUIMTEBEDIENING**

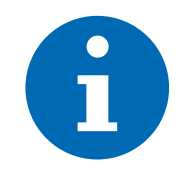

Voor de installatie en aansluiting van de vereenvoudigde ruimtebediening wordt verwezen naar de installatiehandleiding die bij het bedieningspakket is toegevoegd en naar de paragraaf «Aansluitschema», blz. 15.

#### **13. COMMUNICATIE GATEWAY NAVIPASS**

Deze gateway maakt communicatie en informatie-uitwisseling tussen de ruimtebedieningen en de Shogun ZC 1.1 mogelijk.

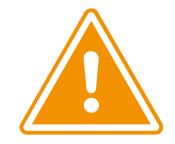

Installeer de Navipass Communication Gateway niet bij of op een dragende muur of metalen steun. Dit om storing te voorkomen.

Installeer de Navipass communicatiepoort onder het kanaal, antenne naar beneden, zodat hij zich in het midden van alle kamers bevindt.

#### Bedrading

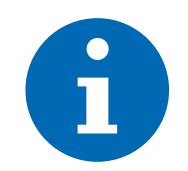

Zie het etiket op de Navipass communicatiegateway.

De verbindingskabel is voorbedraad in de Shogun ZC 1.1 elektriciteitskast. Sluit het uiteinde aan op de Navipass communicatiegateway.

De aansluitkabel van de gateway vinden :

| Draadnr. | Doorsnede (mm²) | Terminals | Kleuren |
|----------|-----------------|-----------|---------|
| 14       | 0,5             | +24VAC    | Bruin   |
| 15       | 0,5             | OV        | Geel    |
| 23       | 0,5             | A+        | Groen   |
| 24       | 0,5             | B-        | Wit     |
| 25       | 0,5             | REF       | Grijs   |

### **14. SHOGUN ZC 1.1 ELEKTRICITEITSKAST**

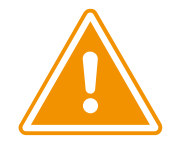

Onvoldoende stroomtoevoer, een slechte elektrische installatie, slechte verbindingen bij het aansluiten van kabels op aansluitblokken of onvoldoende isolatie kunnen ernstige incidenten zoals kortsluiting of brand veroorzaken.

Na de bedrading moeten de verschillende markeringen zichtbaar blijven.

#### De elektriciteitskast openen

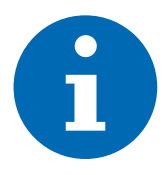

Bij montage van het plenum in een verlaagd plafond is de toegang tot de elektronische componenten van onderaf (het plenum is ondersteboven gekeerd).

Bij een installatie van het plenum op zolder is de toegang tot de elektronische componenten van bovenaf.

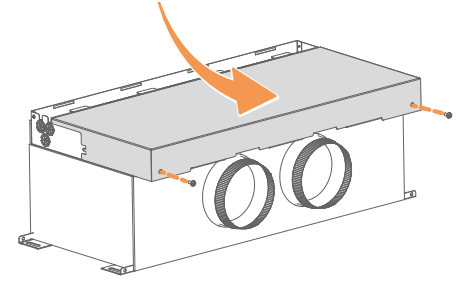

#### Plaats van de onderdelen

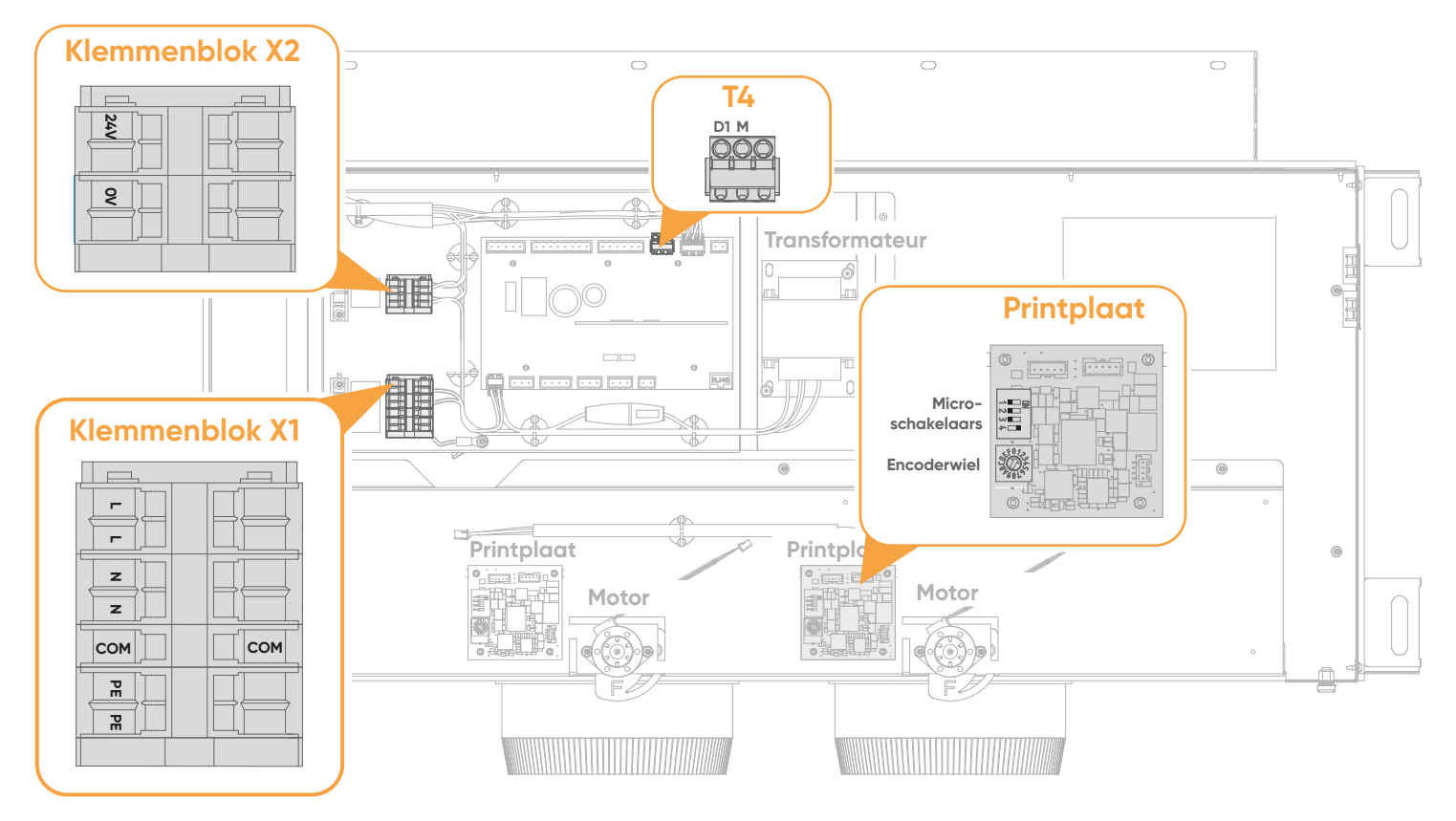

Shogun ZC 1.1 elektriciteitskast

### **15. AANSLUITING: TARIEFSTROOMINGANG EN GEFORCEERDE STOP**

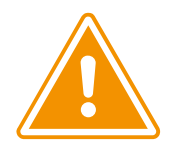

Alleen potentiaalvrije droge contacten installeren. Stuur geen elektrische stroom.

Het contact op ingang D1 wordt gebruikt om de stroomtoevoer naar de compressor af te sluiten. De Shogun ZC 1.1 zal «Stop» (logo stop) tonen op de bedieningen. Het is niet mogelijk om hem in te schakelen terwijl D1 gesloten is.

| D1           | Compressor |  |  |
|--------------|------------|--|--|
| 0* (open)    | Aan        |  |  |
| 1 (gesloten) | Uit        |  |  |

\* standaard

Verbind de klemmen **D1** en **M** van **T4** op de Shogun ZC 1.1 besturingskaart. Zie het gedeelte «Locatie van onderdelen» op pagina 17 om T4 te vinden.

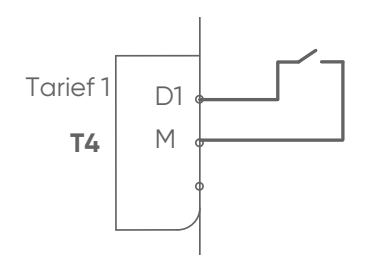

### **16. AANSLUITING VAN DE SHOGUN ZC 1.1 OP DE BUITENUNIT**

- Zie «Plaats van de onderdelen» op pagina 17 voor de plaats van aansluitblok X1 in het plenum.
- Raadpleeg de installatiehandleiding van de buitenunit voor de toegang tot de elektriciteitskast van de buitenunit.
- Het aansluitblok van de buitenunit verschilt naargelang de stroomvoorziening (driefasig of eenfasig). Raadpleeg de installatiehandleiding van de buitenunit voor de aansluiting van de voedingskabel.

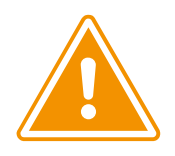

Let op de kleuren en aansluitingsmarkeringen.

De stroomkabels van de buitenunit niet kruisen.

Bevestig de verbindings- en toevoerkabels zodanig dat ze niet in contact komen met de koelmiddelleidingen of de kleppen.

#### Maak de volgende bedrading:

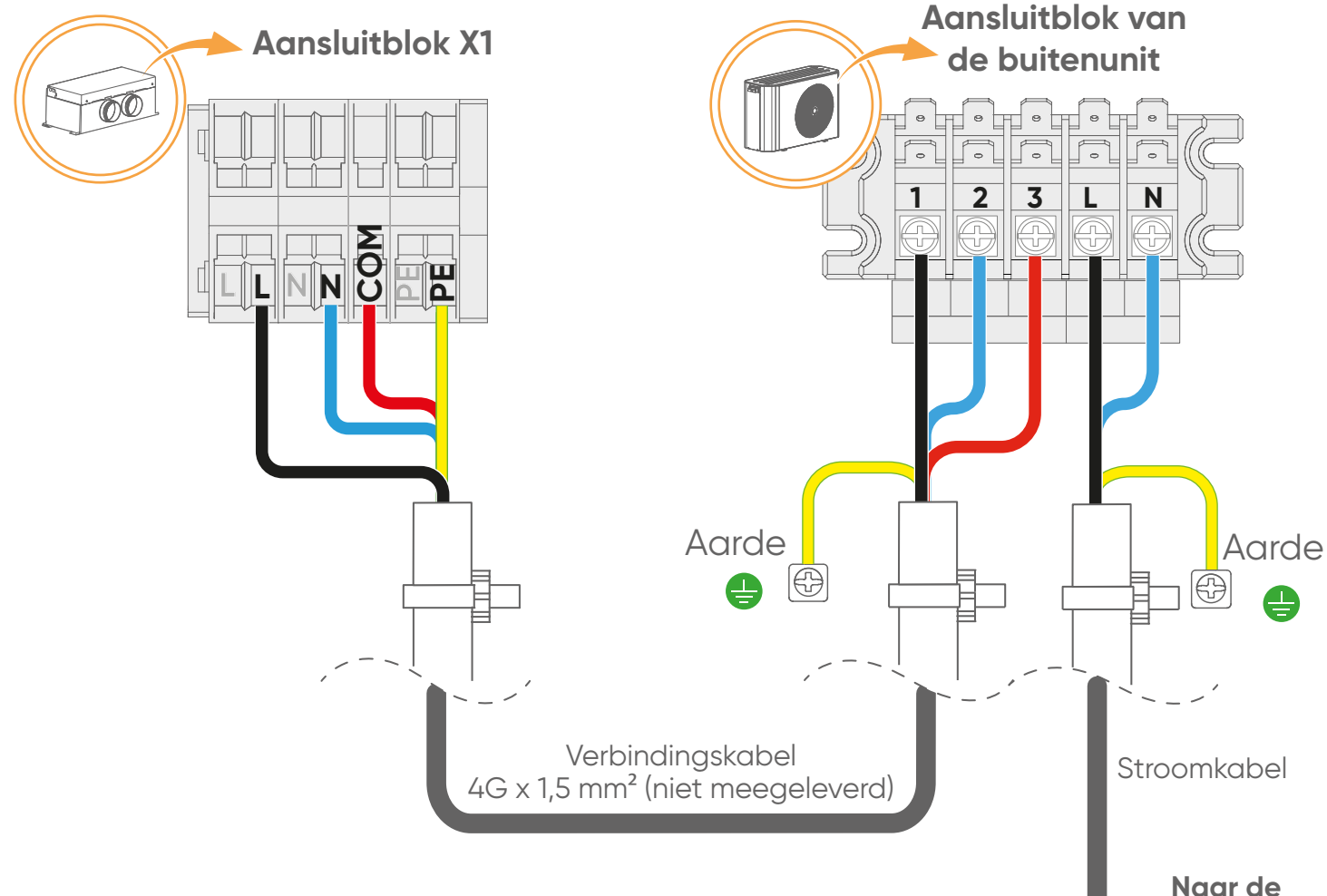

meterkast

### **17. AANSLUITING VAN DE SHOGUN ZC 1.1 OP DE BINNENUNIT**

- Zie «Plaats van de onderdelen» op pagina 17 voor de plaats van aansluitblok X1 in het plenum.
- Raadpleeg de installatiehandleiding van de binnenunit voor toegang tot de elektriciteitskast van de binnenunit.

#### Stroomvoorziening en communicatie

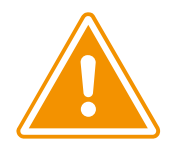

Let op de kleuren en aansluitingsmarkeringen.

Verwar de aansluiting op de binnenunit niet met de aansluiting voor de afstandsbediening.

Maak de volgende bedrading:

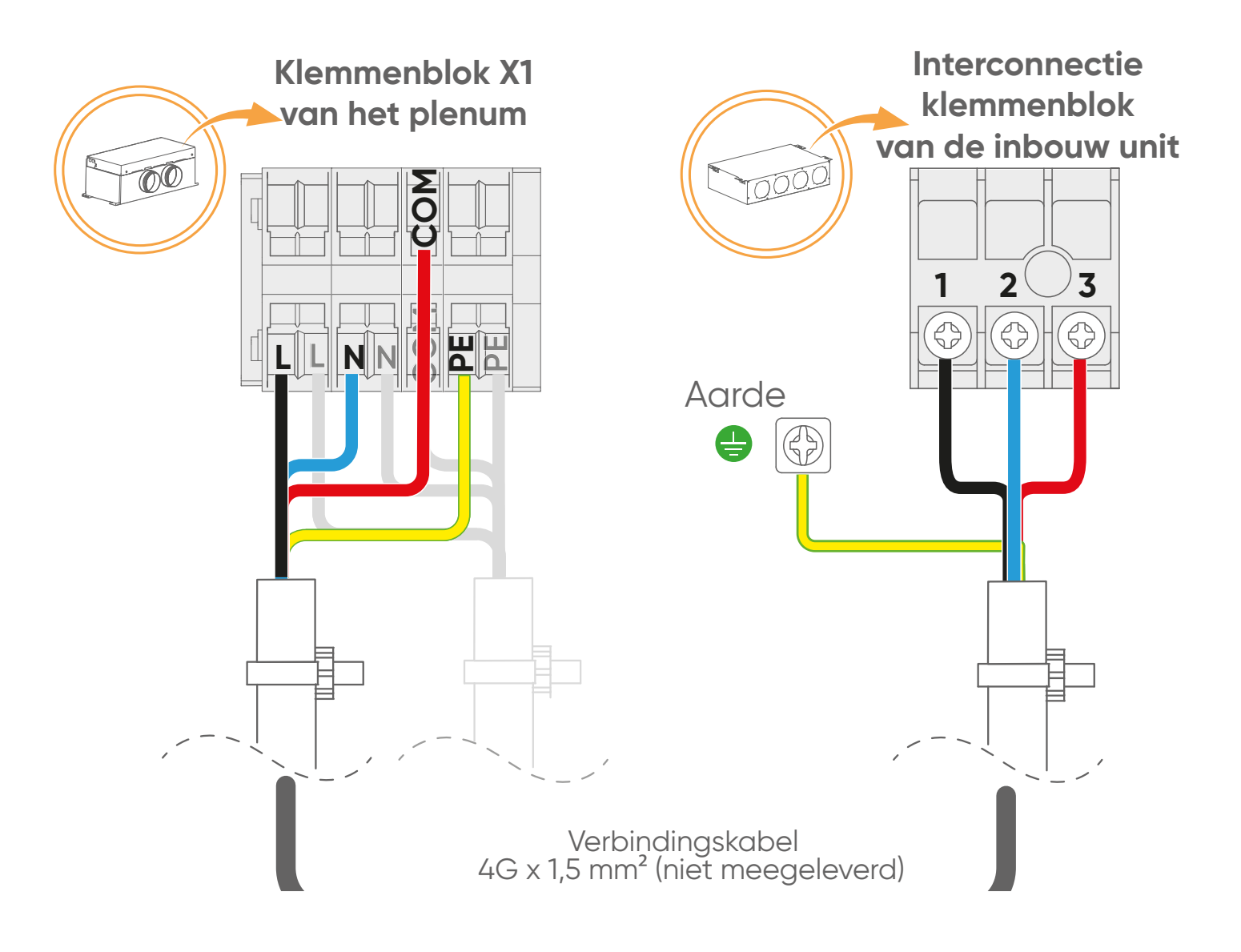

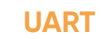

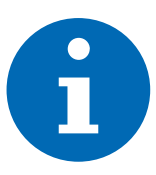

De UART-poort op het plenum is voorbedraad. Sluit het uiteinde ervan aan op het CN65 aansluitblok van de binnenunit.

Afhankelijk van het model van de binnenunit varieert de plaats van klemmenblok CN65.

Maak de volgende bedrading:

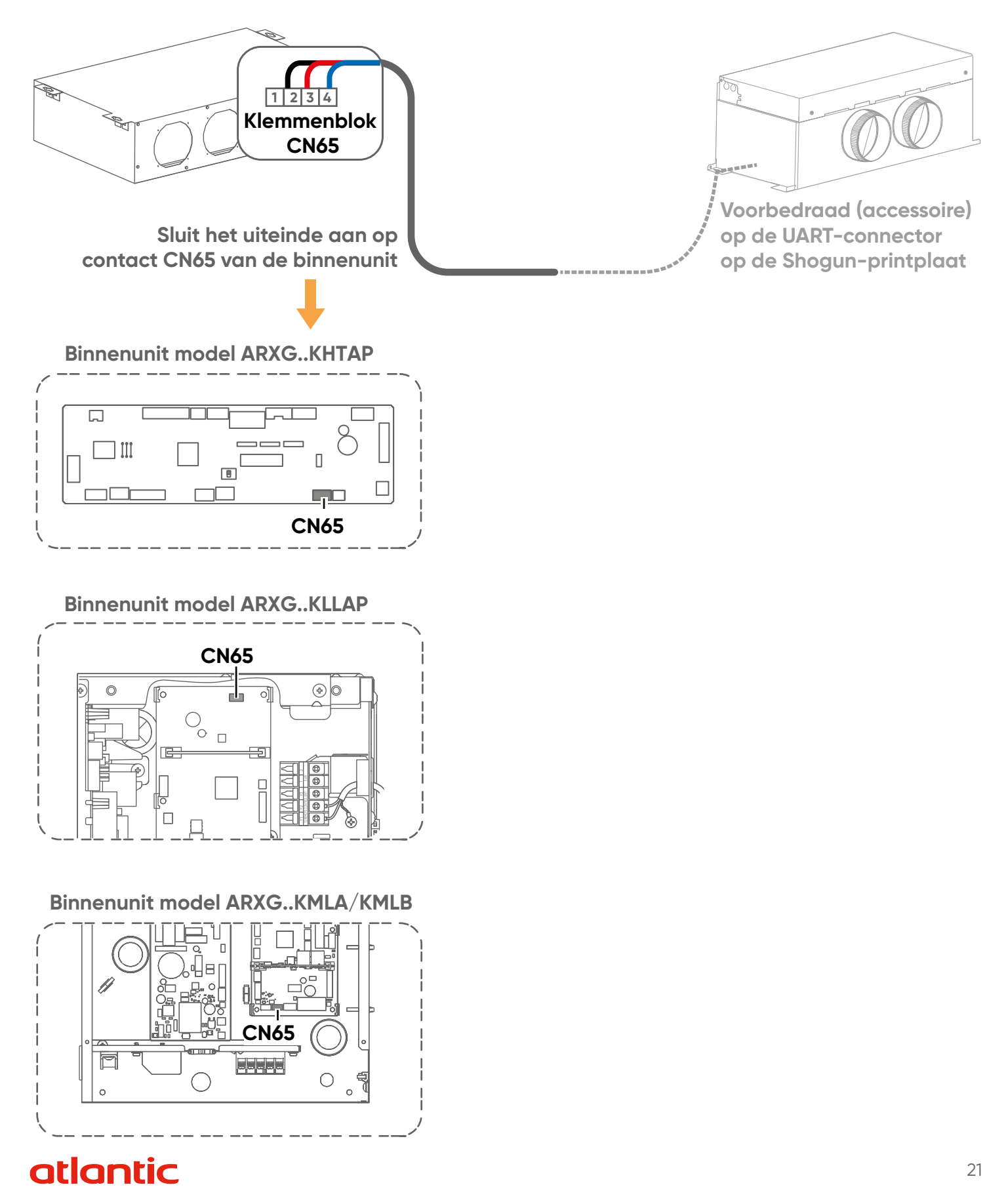

### **18. ZONE PLUS (OPTIE)**

Sluit de kabel (meegeleverd met de Zone Plus) van de laatste registratiekaart aan op de eerste registratiekaart van de Zone Plus. Sluit hem aan op de 5-pins bussen.

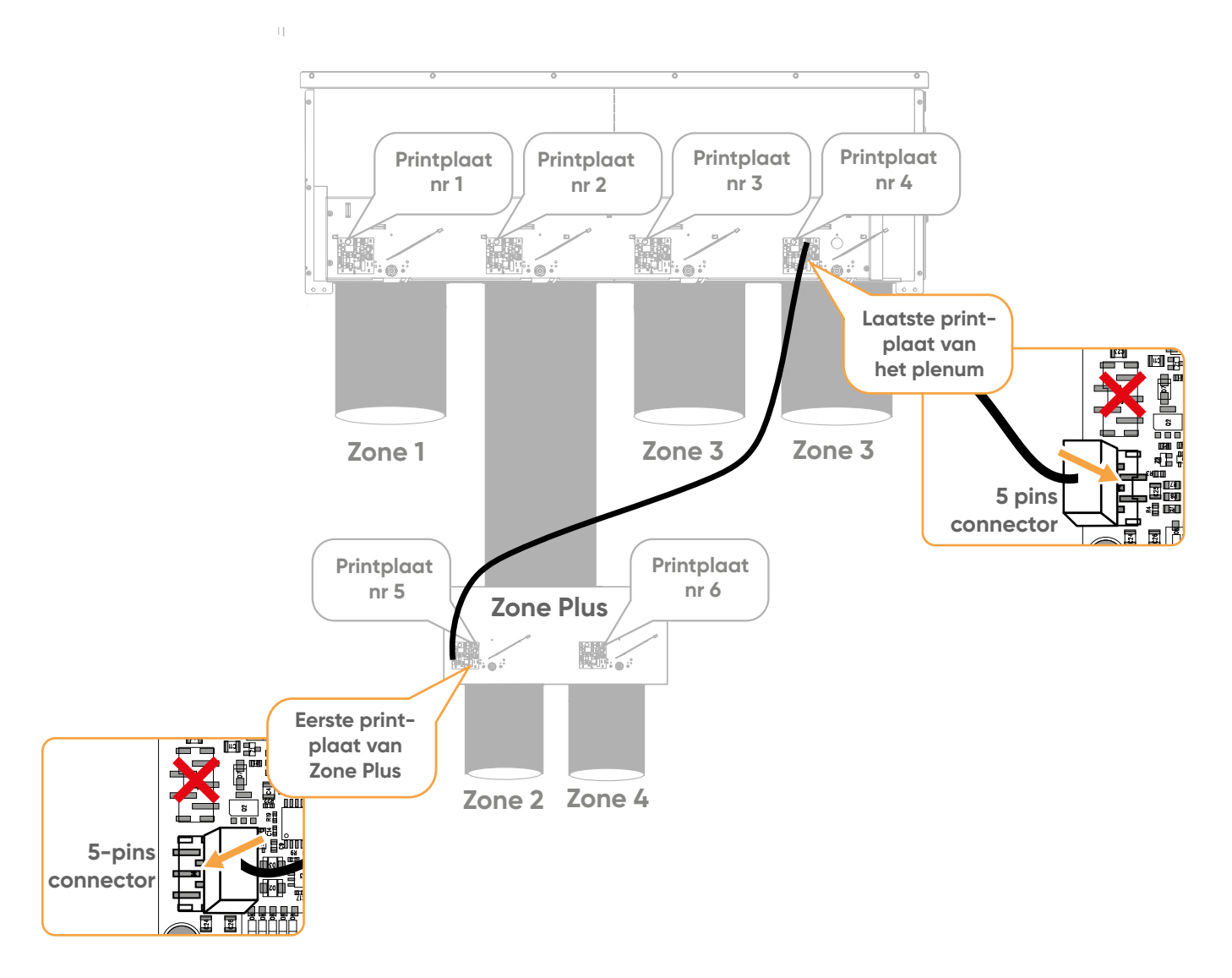

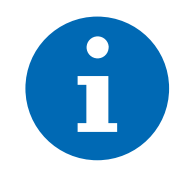

Zie «Aanwezigheid van een Zone Plus» op pagina 26 voor de configuratie van de Zone Plus-registers.

### **19. REGISTERCONFIGURATIE**

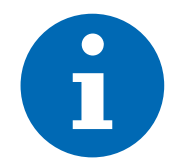

De registers zijn in de fabriek voorbedraad en ingesteld. Controleer de compatibiliteit met de installatie en pas deze zo nodig aan.

#### 19.1. Fabrieksinstellingen

De microschakelaars voor elke registratiekaart zijn als volgt ingesteld::

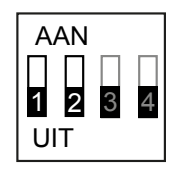

1 register per zone (fabrieksinstelling)

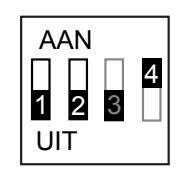

RS485 einde van de lijn (laatste register) Op de laatste bedrade registratiekaart, die aan het einde van de registercommunicatielijn zit, staat microschakelaar 4 standaard in de stand AAN. Met deze instelling kan het einde van de lijn worden aangegeven.

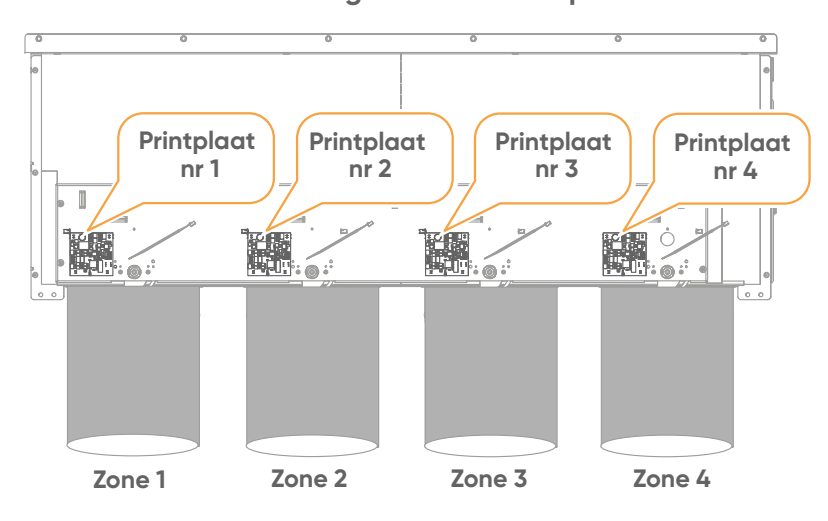

#### Voorbeeld: Fabrieksconfiguratie met een plenum van 4 zones

| Instellingen microschakelaars |        | Enc                          | oder instellingen                                                                    |                                                                                                    |                                              |
|-------------------------------|--------|------------------------------|--------------------------------------------------------------------------------------|----------------------------------------------------------------------------------------------------|----------------------------------------------|
| Print-<br>plaat 1             | Zone 1 | AAN<br>2 3 4<br>UIT          | 1e printplaat voor zone 1<br>(fabrieksinstelling)<br>(Master)                        | 2345<br>5<br>5<br>7<br>7<br>7<br>8<br>8                                                                                                    | Het encoderwiel van de<br>printplaat op «1». |
| Print-<br>plaat 2             | Zone 2 | AAN<br><b>1 2 3 4</b><br>UIT | 1e printplaat voor zone 2<br>(fabrieksinstelling)<br>(Master)                        | 2345<br>0<br>1<br>1<br>1<br>1<br>1<br>1<br>1<br>1<br>1<br>1<br>1<br>1<br>1<br>1<br>1<br>1<br>1<br>1                                                                                                    | Het encoderwiel van de<br>printplaat op «2». |
| Print-<br>plaat 3             | Zone 3 | AAN<br>1234<br>UIT           | 1e printplaat voor zone 3<br>(fabrieksinstelling)<br>(Master)                        | 23455-1<br>0<br>1<br>1<br>1<br>1<br>1<br>1<br>1<br>8<br>4<br>5<br>5<br>-1<br>8<br>4<br>5<br>5<br>-1<br>8<br>4<br>5<br>5<br>-1<br>8<br>4<br>5<br>5<br>-1<br>8<br>4<br>5<br>5<br>-1<br>8<br>4<br>5<br>5<br>-1<br>8<br>4<br>5<br>5<br>-1<br>8<br>-1<br>8<br>-1<br>8<br>-1<br>8<br>-1<br>8<br>-1<br>8<br>-1<br>8 | Het encoderwiel van de<br>printplaat op «3». |
| Print-<br>plaat 4             | Zone 4 | AAN<br>1 2 3<br>UIT          | 1e printplaat voor zone 4<br>+ RS485 end of line<br>(laatste printplaat)<br>(Master) | 2345<br>0<br>1<br>1<br>1<br>1<br>1<br>1<br>1<br>1<br>1<br>1<br>1<br>1<br>1<br>1<br>1<br>1<br>1<br>1                                                                                                    | Het encoderwiel van de<br>printplaat op «4». |

#### 19.2. De fabrieksinstellingen wijzigen

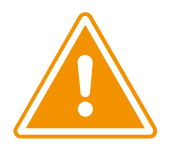

Om de fabrieksinstelling van de printplaten te wijzigen, stelt u de microschakelaars en encoderwielen op elke printplaat in.

Denk aan de volgende criteria:

• maximaal 8 zones (kamers)

Maximum aantal printplaten = aantal zones + 3 (voorbeeld: voor 8 zones maximaal 11 printplaten, voor 2 zones maximaal 5 printplaten)

- Minimumaantal printplaten = aantal zones
   Maximaal 3 extra printplaten
   Zie paragraaf «Extra printplaten», pagina 24.
- Indien een Zone Plus aanwezig is , stel deze dan in zoals aangegeven in de paragraaf «Aanwezigheid van een Zone Plus», pagina 26.
- 1. Open de elektriciteitskast in het plenum om bij de printplaten te komen. Zie paragraaf 14, pagina 17.
- 2. Kies de zonenummers van de kamers.
- 3. Bepaal de printplaat die elke zone zal controleren.
- 4. Zet het encoderwiel op de printplaat (1 tot 8): plaats de pijl van het encoderwiel op het nummer van de gekozen zone. Het is niet toegestaan een nummer over te slaan. Voorbeeld: adressering van 2 tot 4 (op een zone) is niet mogelijk zonder dat adres 3 is ingesteld.
- 5. Stel de microschakelaars op elke printplaat in.

#### Extra printplaten

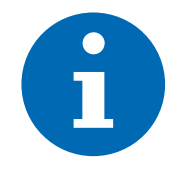

Er kunnen maximaal 3 extra printplaten (slaves) worden toegevoegd: één zone of meerdere zones samen.

In alle zones kan slechts één extra 1e printplaat, extra 2e printplaat of extra 3e printplaat worden toegewezen.

Wanneer er meerdere printplaten voor een zone zijn, stelt u de encoder in op dezelfde waarde.

In het geval van extra printplaten, de microschakelaars omschakelen zoals hieronder aangegeven:

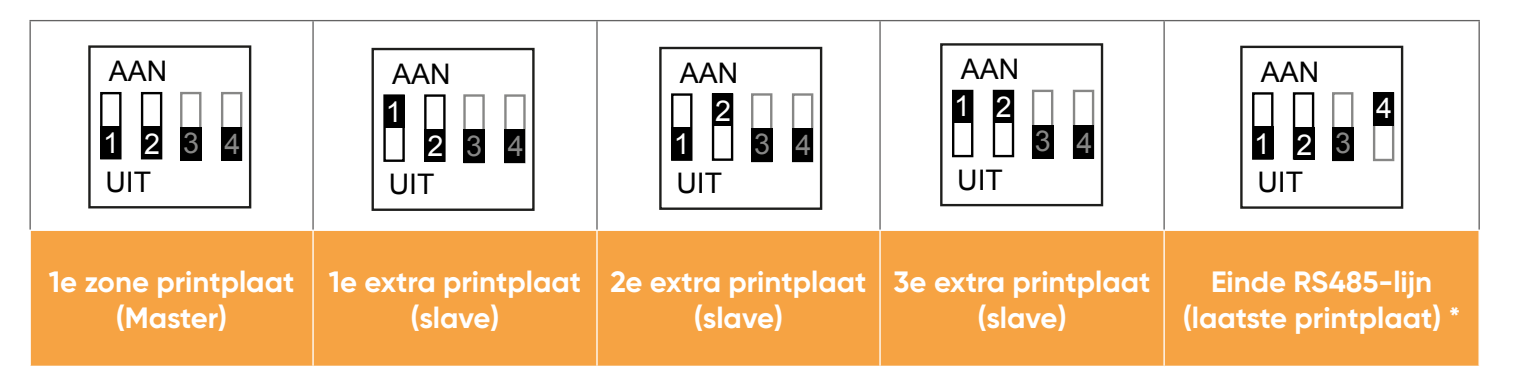

\* Zet op de laatste bedrade printplaat de microschakelaar 4 op AAN (deze staat standaard op UIT): dit geeft het einde van de lijn aan.

#### Voorbeeld: Meerdere printplaten voor een zone met een 4-zone plenum:

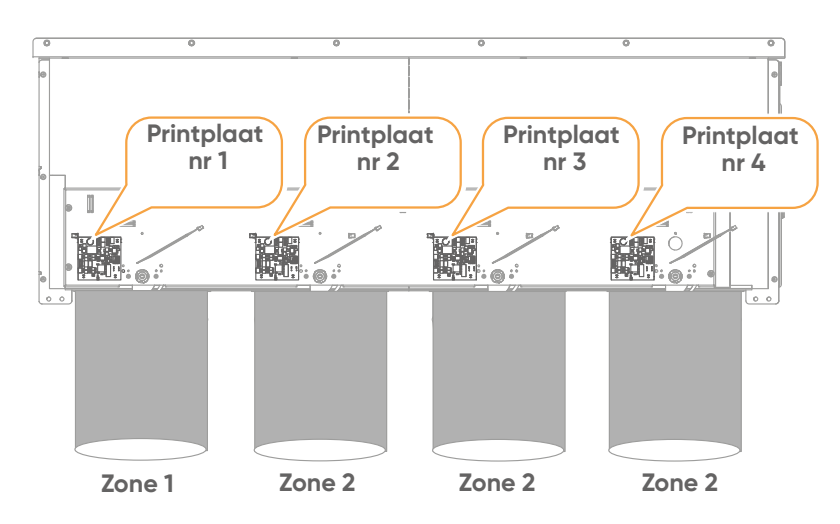

|                   |        | Instelling                   | en microschakelaars                                                                       | Enco                                                                                                    | oder instellingen                            |
|-------------------|--------|------------------------------|-------------------------------------------------------------------------------------------|----------------------------------------------------------------------------------------------------|----------------------------------------------|
| Print-<br>plaat 1 | Zone 1 | AAN<br><b>1 2 3 4</b><br>UIT | 1e printplaat voor zone 1<br>(fabrieksinstelling)<br>(Master)                             | 23450-1<br>200-8<br>1/1940                                                                                                    | Het encoderwiel van de<br>printplaat op «1». |
| Print-<br>plaat 2 | Zone 2 | AAN<br>1 2 3 4<br>UIT        | 1e printplaat voor zone 2<br>(Master)                                                     | 23450-1                                                                                                    | Het encoderwiel van de<br>printplaat op «2». |
| Print-<br>plaat 3 | Zone 2 | AAN<br>1 2 3 4<br>UIT        | 1e extra printplaat voor<br>zone 2<br>(Slave)                                             | 2345<br>0                                                                                                    | Het encoderwiel van de<br>printplaat op «2». |
| Print-<br>plaat 4 | Zone 2 | AAN<br>2 4<br>1 3 4<br>UIT   | 2e extra printplaat voor<br>zone 2 + RS485 end of<br>line (laatste printplaat)<br>(Slave) | 23450-<br>200-80<br>200-800-80<br>200-80<br>200-800-800<br>200-800-800<br>200-800-800<br>200-800-800<br>200-800<br>200-800<br>200-800<br>200-800-800<br>200-800<br>200-800-800<br>200-80 | Het encoderwiel van de<br>printplaat op «2». |

#### Voorbeeld: Meerdere printplaten voor meerdere zones met een 4-zone plenum

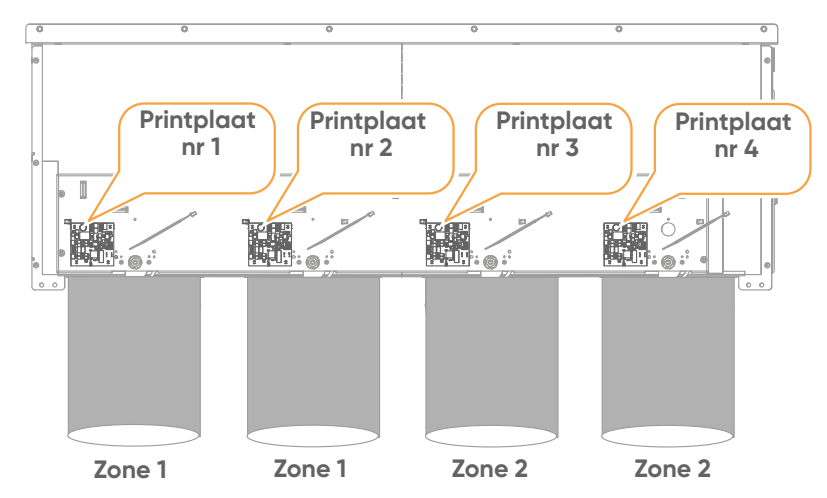

|                   |        | Instellingen microschakelaars |                                                                          | Encoder instellingen              |                                                    |
|-------------------|--------|-------------------------------|--------------------------------------------------------------------------|-----------------------------------|----------------------------------------------------|
| Print-<br>plaat 1 | Zone 1 | AAN<br>1 2 3 4<br>UIT         | 1º printplaat voor zone 1<br>(fabrieksinstelling)<br>(Master)            | 23456-<br>                        | Het encoderwiel van de<br>registratiekaart op «1». |
| Print-<br>plaat 2 | Zone 1 | AAN<br>1 2 3 4<br>UIT         | 1º extra printplaat<br>(slave)                                           | 23456-1<br>0<br>                  | Het encoderwiel van de<br>registratiekaart op «1». |
| Print-<br>plaat 3 | Zone 2 | AAN<br>1 2 3 4<br>UIT         | 1º printplaat voor zone 2<br>(fabrieksinstelling)<br>(Master)            | 23450-1<br>0                      | Het encoderwiel van de<br>registratiekaart op «2». |
| Print-<br>plaat 4 | Zone 2 | AAN<br>2 4<br>1 3 0<br>UIT    | <b>2º extra printplaat</b> +<br>RS485 lijn (laatste<br>register) (Slave) | 2345<br>0<br>                     | Het encoderwiel van de<br>registratiekaart op «2». |
|                   |        | Het 1e ex<br>(u kunt niet twe | tra register is toegewezen o<br>e keer hetzelfde extra registe           | aan zone 1, dus<br>er toewijzen). | dit is het 2e extra register                       |

#### Aanwezigheid van een Zone Plus

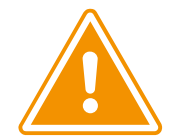

Zet microschakelaar «3» op «AAN» op het registerbord van het plenum waarop de Zone Plus is aangesloten, om deze permanent open te laten staan.

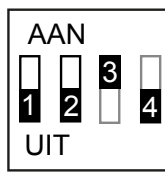

Aanwezigheid van een Zone Plus

Stel de microschakelaars en encoderwielen van de Zone Plus en andere plenumprintplaten (behalve die waarin de Zone Plus is opgenomen) in zoals in de vorige voorbeelden.

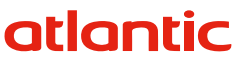

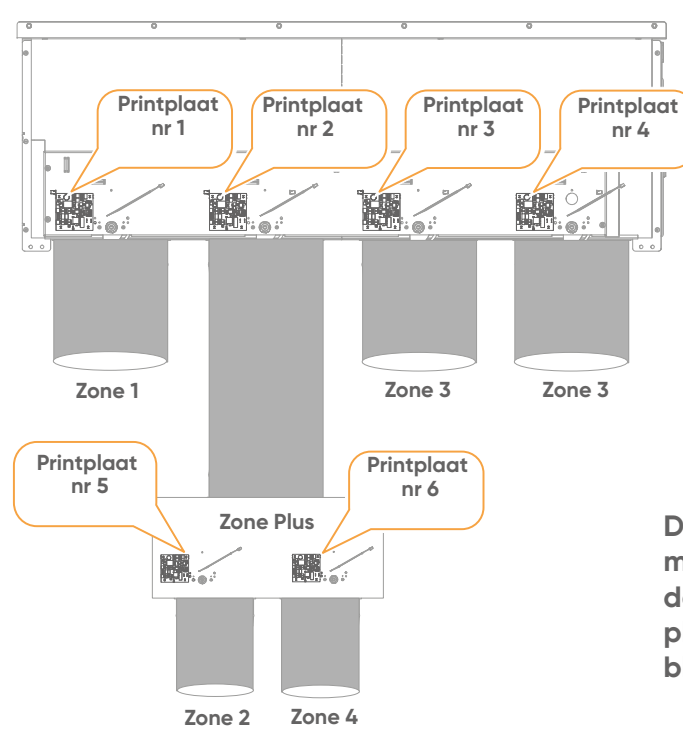

#### Voorbeeld: Zone Plus geïnstalleerd op een 4-zone plenum

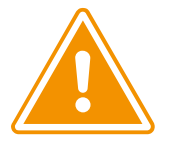

De eerste Zone Plus printplaat moet worden aangesloten op de laatste printplaat in het plenum, zie paragraaf 18, blz.22.

|                         |        | Instellingen microschakelaars                              |                                                                                                    | Encoder instellingen                                                                                |                                                       |
|-------------------------|--------|------------------------------------------------------------|----------------------------------------------------------------------------------------------------|----------------------------------------------------------------------------------------------------|-------------------------------------------------------|
| Print-<br>plaat<br>nr 1 | Zone 1 | AAN<br>1 2 3 4<br>UIT                                      | 1º printplaat voor zone 1<br>(fabrieksinstelling)<br>(Master)                                                          | 13450<br>180<br>10184                                                                               | Het encoderwiel van<br>de registratiekaart<br>op «1». |
| Print-<br>plaat<br>nr 2 | -      | AAN<br><b>3</b><br><b>1</b><br><b>2</b><br><b>4</b><br>UIT | Aanwezigheid van een<br>Zone Plus                                                                                      | 23456-180                                                                                           | Geen invloed                                          |
| Print-<br>plaat<br>nr 3 | Zone 3 | AAN<br>1234<br>UIT                                         | 1º printplaat voor zone 3<br>(fabrieksinstelling)<br>(Master)                                                          | 23456-1<br>0<br>1<br>1<br>1<br>1<br>1<br>1<br>1<br>8<br>8                                           | Het encoderwiel van<br>de registratiekaart<br>op «3». |
| Print-<br>plaat<br>nr 4 | Zone 3 | AAN<br>1 1 1 1<br>1 2 3 4<br>UIT                           | 1er extra printplaat voor<br>zone 3<br>(Slave)                                                                         | ~~~~~~~~~~~~~~~~~~~~~~~~~~~~~~~~~~~~~~                                                              | Het encoderwiel van<br>de registratiekaart<br>op «3». |
| Print-<br>plaat<br>nr 5 | Zone 2 | AAN<br>1234<br>UIT                                         | 1º printplaat voor zone 2<br>(fabrieksinstelling)<br>(Master)                                                          | 2345<br>0<br>0<br>0<br>0<br>0<br>0<br>0<br>0<br>0<br>0<br>0<br>0<br>0<br>0<br>0<br>0<br>0<br>0<br>0 | Het encoderwiel van<br>de registratiekaart<br>op «2». |
| Print-<br>plaat<br>nr 6 | Zone 4 | AAN<br>1 2 3<br>UIT                                        | 1 <sup>er</sup> printplaat voor zone 4<br>(fabrieksinstelling) +<br>RS485 end of line (laatste<br>printplaat) (Master) | 23455-18<br>2455-18<br>25/184                                                                       | Het encoderwiel van<br>de registratiekaart<br>op «4». |

### **20. EERSTE INGEBRUIKNAME**

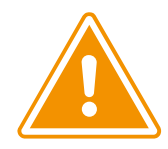

#### Controleer elk van de volgende punten voordat u het systeem opstart

Controleer de compatibiliteit tussen de Shogun 1.1, het leidingwerk en de buitenunit.

Controleer de installatie van het plenum (montagerichting, bevestigingen en leidingwerk).

Controleer de onderlinge verbinding tussen binnenunit/buitenunit/plenum.

Controleer de stand van microschakelaar «4» in de stand «AAN» op het laatste elektrisch aangesloten register.

De toestellen moeten correct zijn aangesloten.

De deksels van de elektriciteitskasten, het plenum, de buitenunit en het kanaal zijn opnieuw geïnstalleerd. om kortsluiting en blootstelling aan stof of water te voorkomen.

Voldoende vrije ruimte voor een goede luchtcirculatie over de wisselaars.

Geen obstructies bij de inlaat en de uitlaat.

De elektrische installatie wordt uitgevoerd volgens de geldende voorschriften, met name de NEN-1010.

De kabels zijn correct aangesloten op de elektrische klemmen.

De voedingsspanning van de installatie komt overeen met de op het typeplaatje aangegeven spanning.

Op de voedingslijn van elk apparaat is een stroomonderbreker geïnstalleerd.

Controleer de toestand van de koelmiddelaansluitingen.

Let op de minimale en maximale lengte van de koelmiddelleidingen en op de hoogteverschillen tussen de units.

De thermische isolatie is compleet (gas- en vloeibare koelmiddelaansluitingen, condensafvoerleiding, enz.)

Geen gaslekkage bij de verschillende verbindingen (flare koppelingen, soldeerverbindingen, enz.).

Het systeem werd gevacumeerd d.m.v. een vacuümpomp voorzien van een vacuümmeter.

In geval van extra vulling is de buitenunit gevuld met de gespecificeerde vloeistof en met de juiste hoeveelheid vloeistof.

De 3-wegkleppen (gas en vloeistof) staan open.

Voor de duct unit(s), controleer de conformiteit van het luchtstroomnetwerk.

### Inbedrijfstelling

Zodra de installatie is voltooid en gecontroleerd, schakelt u het systeem in.

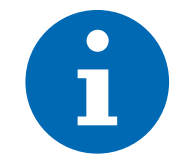

Tijdens de eerste opstart wordt u gevraagd het systeem te configureren. Volg de instructies die op de centrale bediening worden weergegeven.

Bij het opstarten kan de centrale bediening enkele graden afwijken van de werkelijke temperatuur: dit past zich na enkele minuten aan.

### **21. DE RUIMTEBEDIENING BEGRIJPEN**

#### Centrale bediening

De hoofdruimtesensor wordt gebruikt om de kamertemperatuur te meten en de bedrijfsmodi te selecteren.

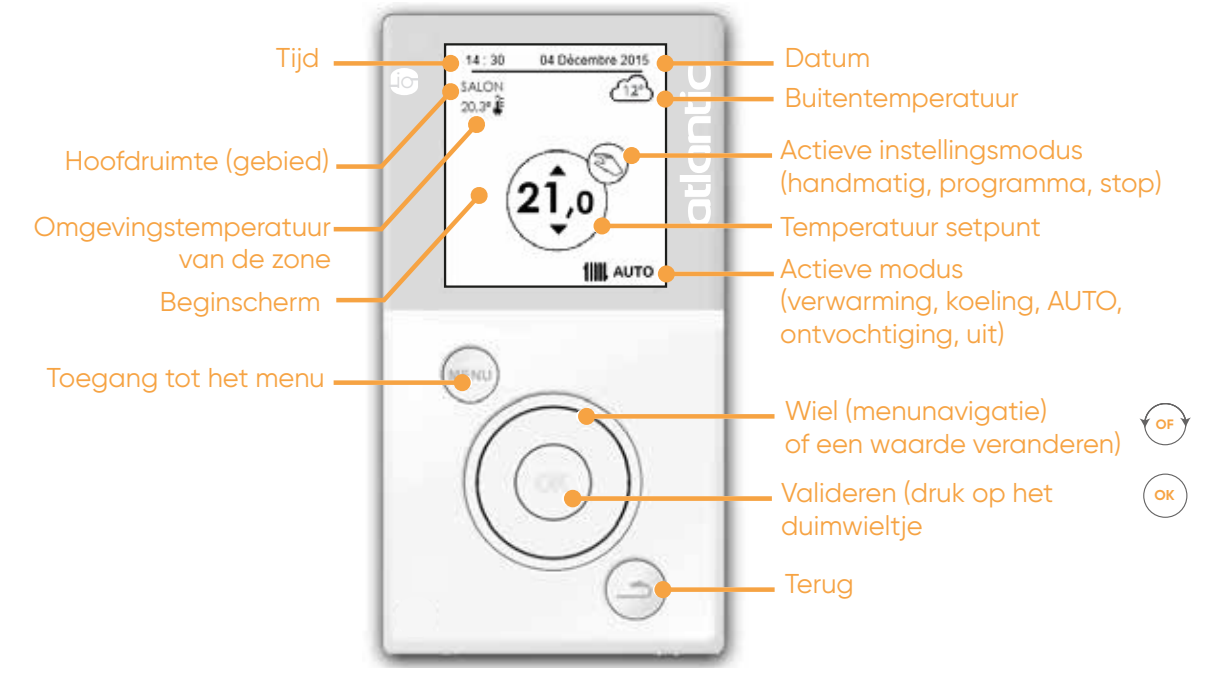

#### Eenvoudige bediening

Met de eenvoudige ruimtebediening (zone 2, 3, enz.) kunnen alleen de gewenste temperatuur en de secundaire bedrijfsmodus van de kamer worden ingesteld.

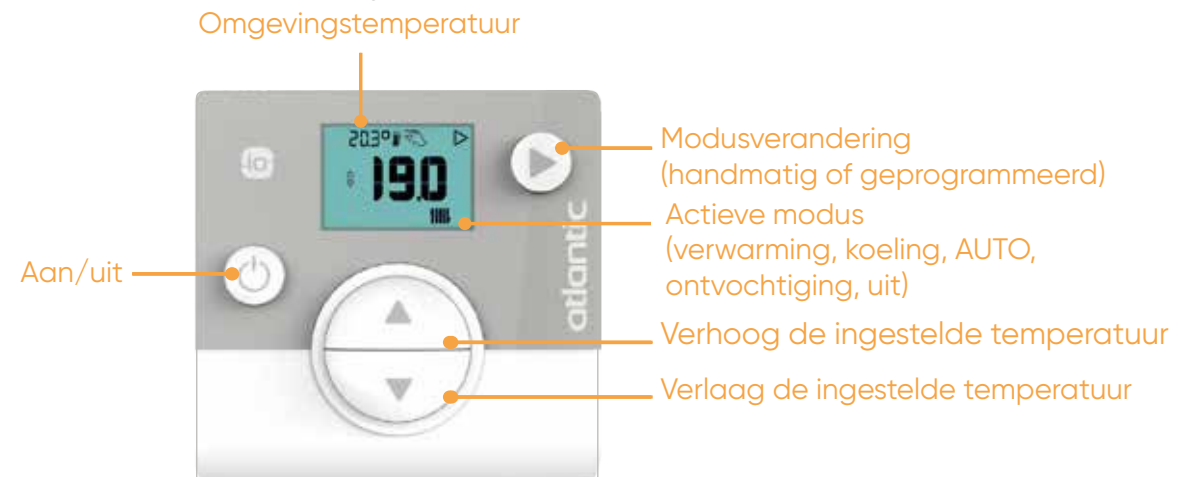

#### Kalibratie

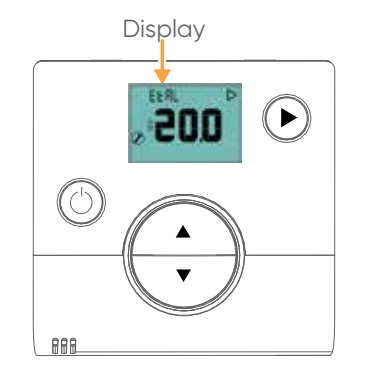

De temperatuur op het display geeft de kamertemperatuur aan. Deze kan worden gewijzigd. Ga als volgt te werk:

- 1. Druk de toetsen △ en tegelijk in.
- 2. Pas de temperatuur aan met de toetsen  $\stackrel{\frown}{\longrightarrow}$ .
- **3.** De waarde knippert. Wacht op het einde van het knipperen dat aangeeft dat de waarde is gevalideerd.
- 4. Druk op de  $\bigcirc$  en  $\bigcirc$  om de kalibratiefunctie te verlaten.

### **22. INSTALLATEUR MODUS**

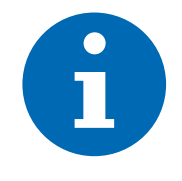

Om de installateursmodus te openen, drukt u op de <sup>(Menu)</sup> toets op de ruimtebediening en draai tegelijkertijd snel aan de knop

Zodra de installateur modus is geactiveerd, verschijnt het pictogram Frechtsboven in het scherm weergegeven. Ga op dezelfde manier te werk om de installatiemodus te verlaten.

Met de functies die alleen toegankelijk zijn in de installatiemodus kunt u enkele van de voor de installatie vereiste Shogun ZC 1.1 parameters instellen of wijzigen. Zie par. 26, pag. 37 voor meer informatie over deze parameters.

#### Overzicht van functies die alleen toegankelijk zijn in de installatiemodus

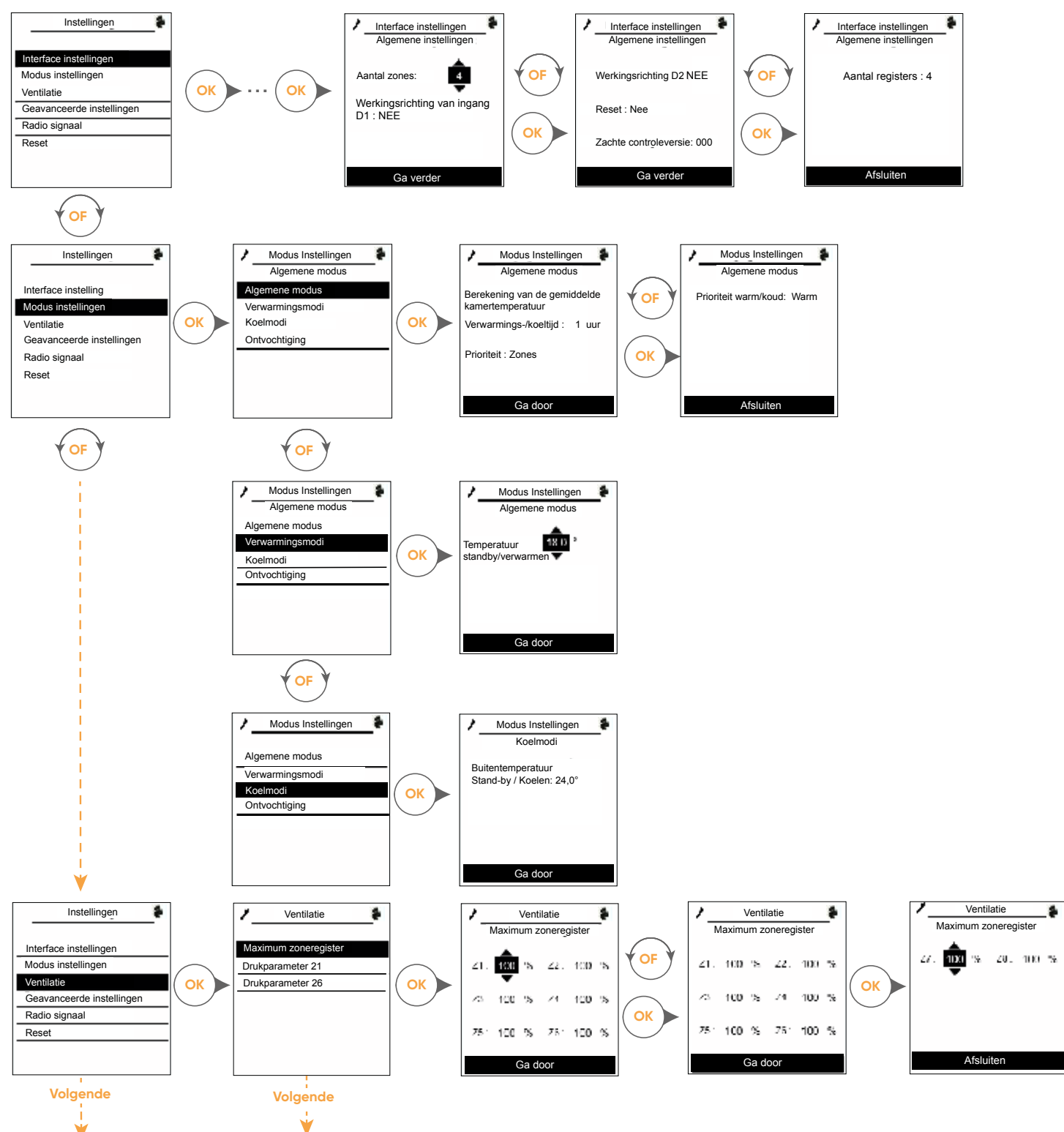

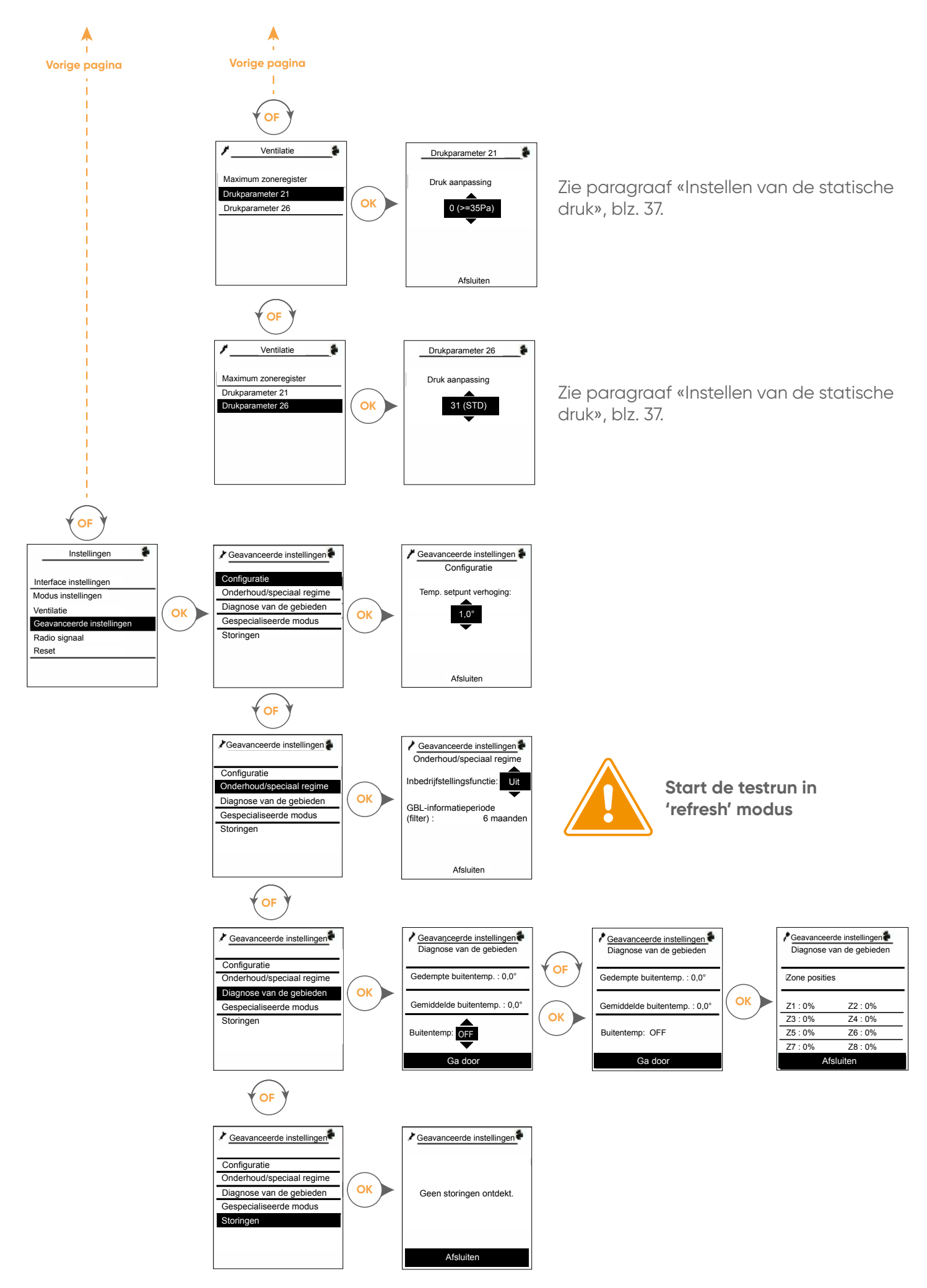

### 23. NAVIPASS GATEWAY KOPPELING (INSTALLATIEMODUS)

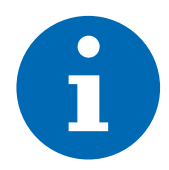

De gateway is in de fabriek gekoppeld aan de centrale bediening. Er is geen configuratie nodig om het systeem op te starten.

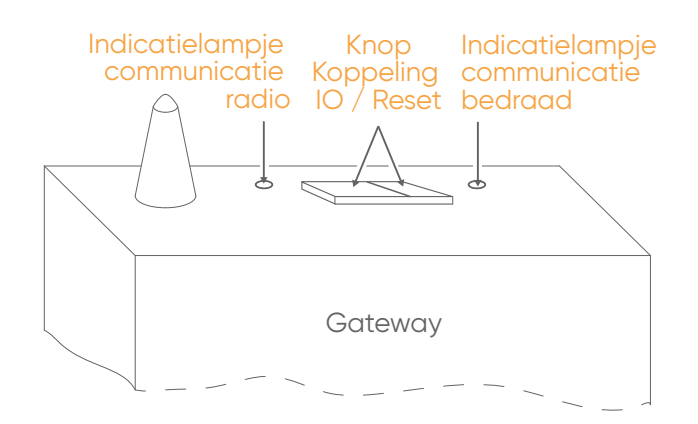

|                | Constant groen                             | De Gateway is niet gekoppeld                                    |  |
|----------------|--------------------------------------------|-----------------------------------------------------------------|--|
| Indicator voor | Uit                                        | Gekoppelde gateway zonder radiocommunicatie                     |  |
| communicatie   | Knipperend oranje                          | Normale werking                                                 |  |
|                | Knipperend groen                           | Huidige verbinding                                              |  |
|                | Knipperend oranje                          | Normale werking                                                 |  |
| Indicator voor | Constant rood                              | Gateway gevoed maar geen bedrade communicatie vanuit het plenum |  |
| communicatie   | Knipperend groen / oranje,<br>groen / rood | Storing                                                         |  |
|                | Uit                                        | Gateway geen stroom                                             |  |

#### Reset

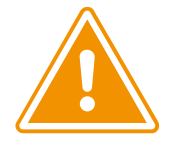

Reset mag alleen worden gebruikt als er een koppelingsprobleem is.

Procedure voor het resetten van de Navipass communicatiegateway.

- 1. Druk gedurende 10 seconden op de «IO Koppeling/Reset Button» (rechts of links) om te resetten.
- 2. Er is geen verbinding meer met het systeem.
- **3.** Reset de centrale bediening (paragraaf 24, pagina 34) en/of alle vereenvoudigde ruimtebedieningen (paragraaf 25, pagina 35).
- 4. Ga dan verder met de koppeling (zie hieronder).

### Koppeling

1. Volg de onderstaande stappen om de centrale bediening opnieuw aan te sluiten op de gateway.

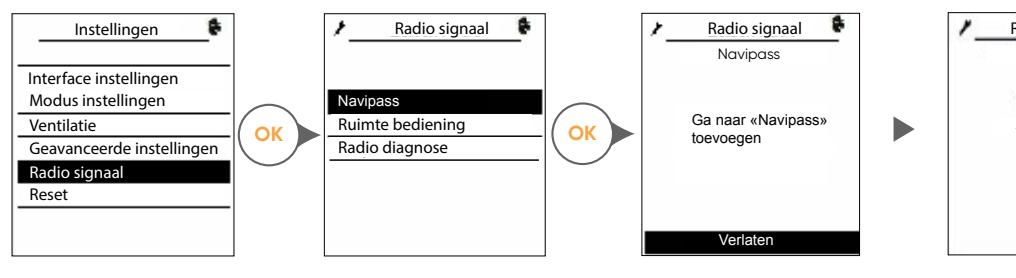

Druk 5 seconden op de knop "IO Koppeling" van de Navipass gateway.

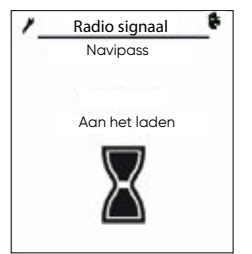

De Navipass is

succesvol toegevoegd

 $\checkmark$ 

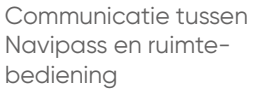

2. Ga dan verder met het koppelen van de vereenvoudigde ruimte bedieningen. Zie paragraaf 25, pagina 35.

#### Signaalkwaliteit

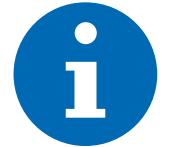

Controleer de kwaliteit van het radiosignaal om te zien of het signaalbereik voldoende is. Verplaats de centrale bediening indien nodig.

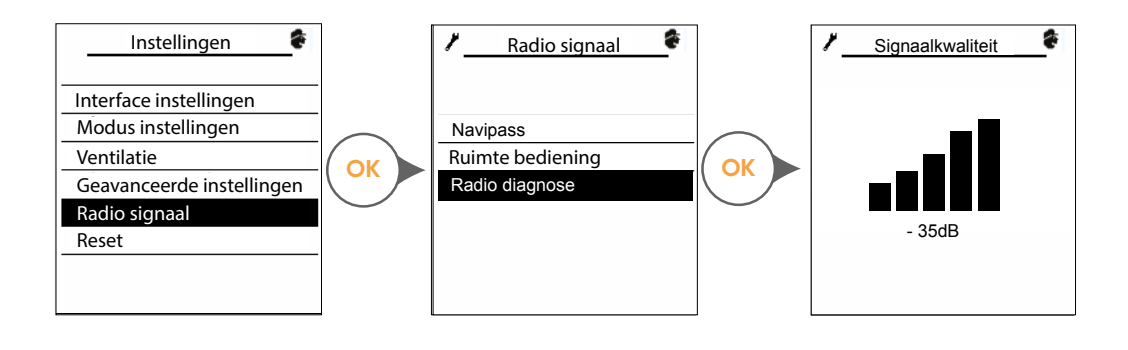

### 24. KOPPELING VAN DE CENTRALE BEDIENING (INSTALLATEURSMODUS)

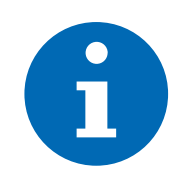

De centrale bediening is in de fabriek gekoppeld aan de Navipass communicatiegateway. Er is geen configuratie nodig om het systeem te starten.

Reset

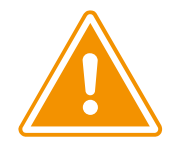

Reset mag alleen worden gebruikt als er een koppelingsprobleem is. Deze reset zorgt ervoor dat de centrale bediening zijn verbinding met het systeem verliest.

Procedure voor het resetten van de centrale bediening:

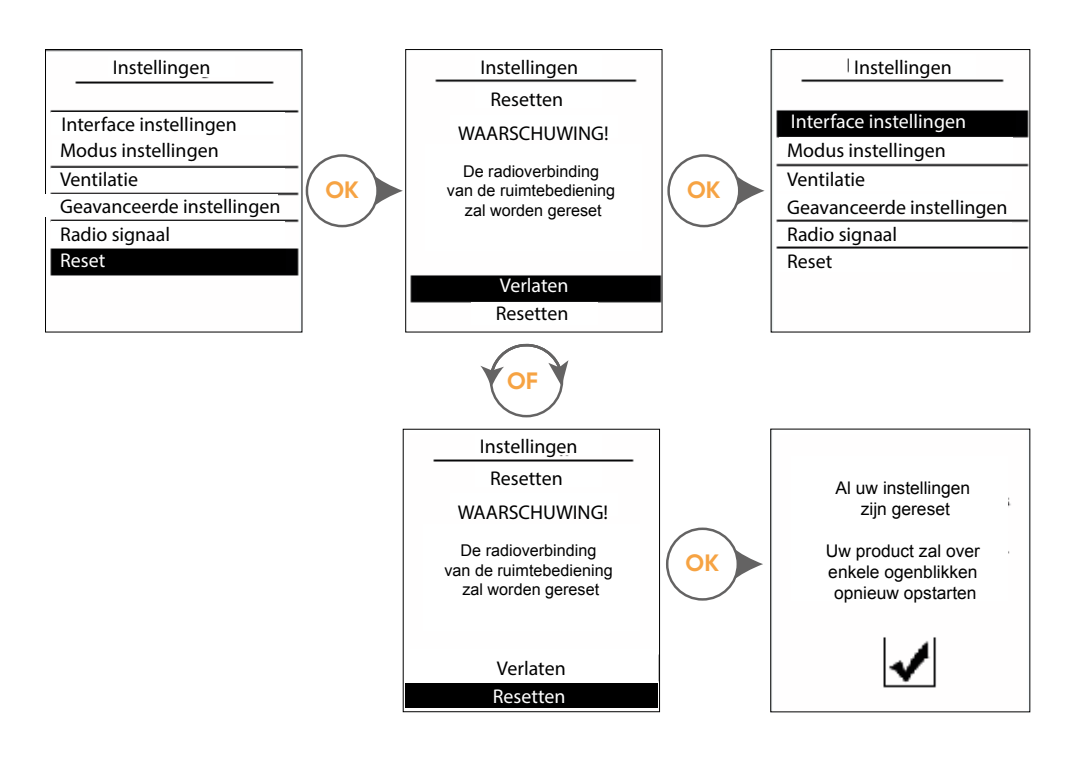

Na het resetten van de centrale bediening :

- 1. Reset de gateway door de «IO Koppeling / Reset Button» (rechts of links) gedurende 10 seconden in te drukken (zie paragraaf 23, pagina 32).
- 2. De Gateway en de vereenvoudigde ruimtebedieningen koppelen (zie procedure «Koppelen», pagina 33)

### 25. VEREENVOUDIGDE KOPPELING VAN RUIMTEBEDIENINGEN (INSTALLATEURSMODUS)

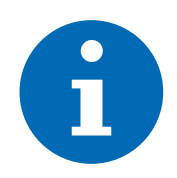

Bij de eerste opstart of reset van het systeem moeten de vereenvoudigde ruimtebedieningen één voor één aan het systeem worden gekoppeld.

Volg de onderstaande stappen om deze koppeling tot stand te brengen.

Wacht bij het uitwisselen van informatie tussen de ruimtebedieningen enkele seconden totdat de gegevens in behandeling zijn genomen.

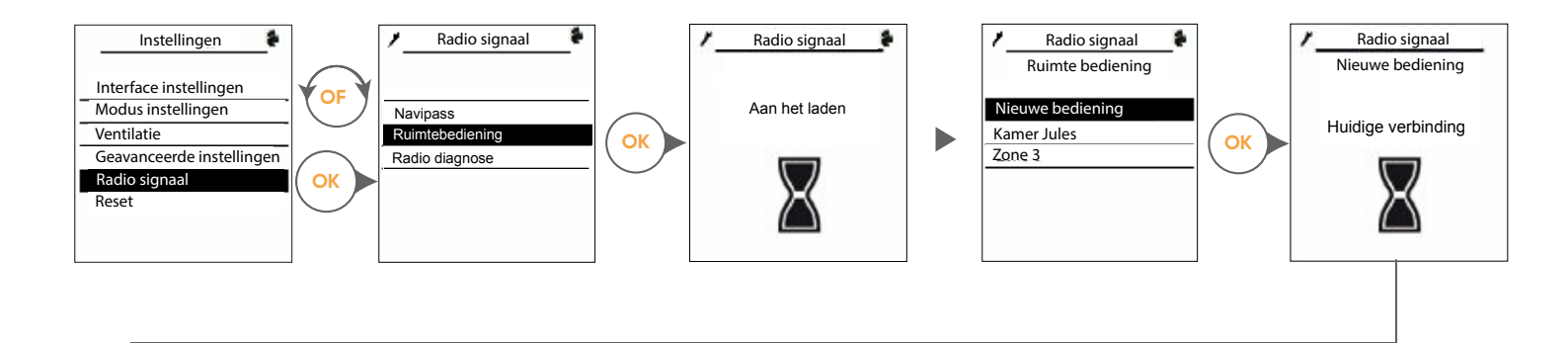

Wanneer de centrale bediening "Aan het koppelen" aangeeft, stelt u de vereenvoudigde ruimtebediening in die u wilt koppelen. Volg de onderstaande stappen om deze vereenvoudigde ruimtebediening toe te voegen aan het systeem.

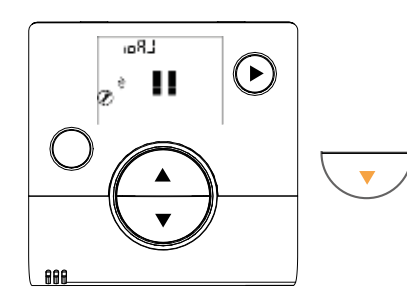

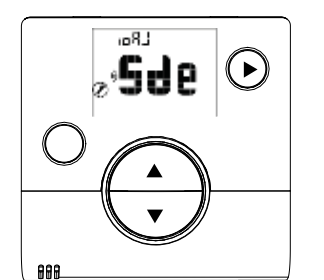

«Sde» knippert totdat de koppeling is voltooid

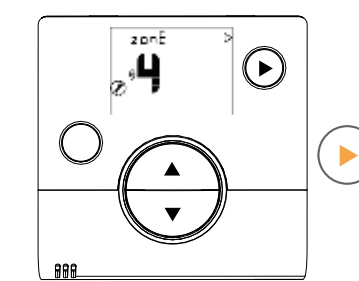

Selecteer het nummer van de zone waaraan de bediening is gekoppeld. Wijzig het zonenummer met behulp van de

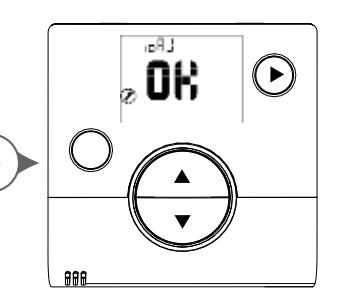

Keer terug naar de centrale bediening om de instelling te bevestigen.

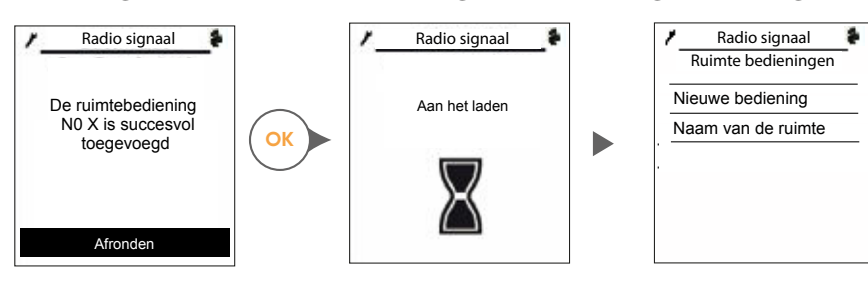

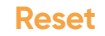

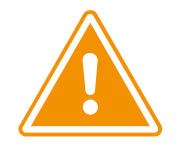

#### Alleen te gebruiken bij koppelingsproblemen.

Vereenvoudigde procedure voor het resetten van de ruimtebedieningen :

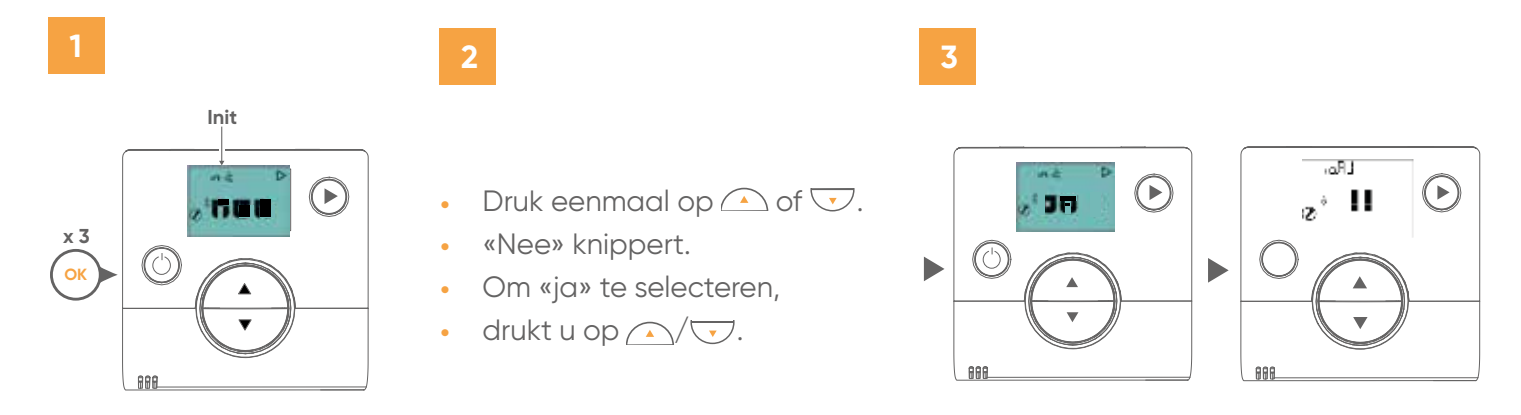

Na het resetten van een vereenvoudigde ruimtebediening :

- 1. Reset de andere vereenvoudigde ruimtebedieningen.
- 2. Reset de gateway door de «IO Koppeling / Reset Button» (rechts of links) gedurende 10 seconden in te drukken (zie paragraaf 23, pagina 32).
- 3. De Gateway en de vereenvoudigde ruimtebedieningen koppelen (zie procedure «Koppelen», pagina 33).

### **26. LIJST VAN INSTALLATIEPARAMETERS**

Schakel voor deze parameters over naar de installateursmodus. Zie paragraaf 22, pagina 30.

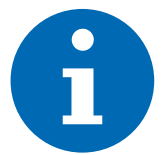

Volg na het opstarten van het systeem deze stappen: Menu → Instellingen → Interface instellingen → Algemene instellingen en controleer deze instellingen: Aantal registers, aantal aangesloten gebieden.

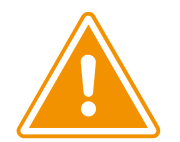

Na elke wijziging van de hardwareconfiguratie moet een «reset» worden uitgevoerd.

#### Reset procedure :

- 1. Volgens deze stappen: Menu  $\rightarrow$  Instellingen  $\rightarrow$  Interface instellingen  $\rightarrow$  Algemene instellingen.
- 2. Sla het eerste scherm over via Doorgaan.
- 3. Druk op «YES» in de Reset-instelling.
- 4. Selecteer Voltooien om op te slaan (gebruik niet de pijl terug).
- 5. Schakel het systeem uit om de wijzigingen te valideren. Vergeet niet de batterijen te verwijderen voor nietdraadloze ruimtebedieningen.
- 6. Schakel het systeem en de batterijen voor op batterijen werkende ruimtebedieningen in.

#### Shogun generatie

Volg onderstaande stappen om de generatie van de Shogun ZC 1.1 en de ruimtebediening te achterhalen: Menu → Informatie → Softwareversies.

#### Ventilatie-instellingen via PLC-parameters

Het is mogelijk het netwerk in evenwicht te brengen door de registers te klemmen. Volg deze stappen: Menu  $\Rightarrow$  Instellingen  $\Rightarrow$  Ventilatie  $\Rightarrow$  Max. stand van de klep.

#### RStatische druk aanpassing

Volg deze stappen: Menu → Instellingen → Ventilatie → Drukparameter 21 of drukparameter 26

- 1. Laat 10 Pa/m toe, afhankelijk van het meest achtergestelde gebied.
- 2. Stel, afhankelijk van het type kanaal, parameter 21 of parameter 26 in om de juiste statische druk te selecteren.

| Kanaal model                       | Statische druk         | Parameter    |
|------------------------------------|------------------------|--------------|
| ARXG 22/24/30/36/45 KML            | Zie onderstaande tabel | Parameter 21 |
| ARXG 12/14/18/22/24/30/36<br>KHTAP | 200 Pa maximum         |              |
| ARXG 45/54 KHTAP                   | 160 Pa maximum         | Parameter 26 |
| ARXG 9/12/14/18 KLLA               | 90 Pa maximum          |              |

| Kanaal model | Parameter 21 (statische druk) |            |            |            |  |
|--------------|-------------------------------|------------|------------|------------|--|
| Kanaal model | Selectie 0                    | Selectie 1 | Selectie 2 | Selectie 3 |  |
| ARXG-22KML   | 35 Pa                         | 60 Pa      | 95 Pa      | 142 Pa     |  |
| ARXG-24KML   | 35 Pa                         | 60 Pa      | 95 Pa      | 142 Pa     |  |
| ARXG-30KML   | 47 Pa                         | 60 Pa      | 93 Pa      | 130 Pa     |  |
| ARXG-36KML   | 47 Pa                         | 60 Pa      | 93 Pa      | 130 Pa     |  |
| ARXG-45KML   | 48 Pa                         | 60 Pa      | 100 Pa     | 130 Pa     |  |

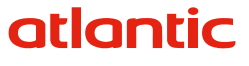

|    | Parameter 26 (statische druk)               |  |
|----|---------------------------------------------|--|
| 00 | 0 Pa                                        |  |
| 01 | 10                                          |  |
| 02 | 20                                          |  |
| 03 | 30                                          |  |
| 04 | 40                                          |  |
| 05 | 50                                          |  |
| 06 | 60                                          |  |
| 07 | 70                                          |  |
| 08 | 80                                          |  |
| 09 | 90                                          |  |
| 10 | 100                                         |  |
| 11 | 110                                         |  |
| 12 | 120                                         |  |
| 13 | 130                                         |  |
| 14 | 140                                         |  |
| 15 | 150                                         |  |
| 16 | 160                                         |  |
| 17 | 170                                         |  |
| 18 | 180                                         |  |
| 19 | 190                                         |  |
| 20 | 200                                         |  |
| 31 | Standaard (fabrieksinstelling)              |  |
| 32 | Automatische drukregeling (niet aanbevolen) |  |

3. Wacht ongeveer 30 seconden na het selecteren van de statische druk en schakel dan de stroom uit. Schakel deze na 2 minuten weer in.

#### AUTO modus

Volg deze stappen: Menu  $\rightarrow$  Instellingen  $\rightarrow$  Instellingen modi  $\rightarrow$  Algemene modus.

| Instellingen<br>installatieprogramma                      | Uitleg                                                                                                    |
|-----------------------------------------------------------|----------------------------------------------------------------------------------------------------|
| Schakeltijd voor verwarmen/koelen                         | Voorkomt het schakelen tussen verwarmen en koelen. Dit beperkt<br>ongewenst schakelen, vooral in het midden van het seizoen<br>(lente/herfst). |
| Prioriteit                                                | De prioriteit van de zone begunstigt de interne omstandigheden van het gebouw.                                                                 |
| Standaard: Zone                                           | De prioriteit Buiten houdt rekening met de weersomstandigheden buiten.                                                                         |
|                                                           | Warm: Wanneer een zone verwarming nodig heeft, schakelt het<br>hele systeem over op de verwarmingsmodus.                                       |
| Prioriteit Warmte/Koel<br>Prioriteit Standaard:<br>Warmte | Koud: Wanneer een zone moet worden gekoeld, schakelt het hele<br>systeem over op de koelmodus.                                                 |
| vointe                                                    | Meerderheid: de keuze is gemaakt voor de meerderheid van de zones.<br>Geschikt voor kantoren.                                                  |

Volg deze stappen: Menu  $\rightarrow$  Instellingen  $\rightarrow$  Instellingen Modi  $\rightarrow$  Verwarmingsmodus

| Instellingen<br>installatieprogramma | Uitleg                                                          |  |
|--------------------------------------|-----------------------------------------------------------------|--|
| Buitentemperatuur Standby/           | Wordt gebruikt om de buitentemperatuur in te stellen om over te |  |
| Verwarming                           | schakelen van de uit- naar de verwarmingsmodus.                 |  |

Volg deze stappen: Menu  $\rightarrow$  Instellingen  $\rightarrow$  Instellingen Modi  $\rightarrow$  Refresh modus.

| Instellingen<br>installatieprogramma   | Uitleg                                                                                                   |  |
|----------------------------------------|----------------------------------------------------------------------------------------------------|--|
| Buitentemperatuur Stand-by/<br>Koeling | Wordt gebruikt om de buitentemperatuur in te stellen om van de uit, naar de koelstand over te schakelen. |  |

#### Belangrijkste parameters die nuttig zijn tijdens de installatie

| Functie                             | Waarde (*standaard)             | Aanpassing of weergavebereik |  |  |  |
|-------------------------------------|---------------------------------|------------------------------|--|--|--|
| Algemene parameters                 |                                 |                              |  |  |  |
| Aantal registers                    | 4                               | 2/11                         |  |  |  |
| Aantal zones                        | 4                               | 2/8                          |  |  |  |
| Richting van de actie-ingang D1     | 0*: NO-contact<br>1: NC-contact | 0/1                          |  |  |  |
| Soft Control Versie                 | 000                             | 000/999                      |  |  |  |
| Reset                               | 0                               | 0/1                          |  |  |  |
| Algemene modus                      |                                 |                              |  |  |  |
| Schakeltijd voor verwarmen/koelen   | 1                               | 0/100 h                      |  |  |  |
| prioritaire klimaatomstandigheden : | 0* : Zones<br>1: Buiten         | 0/1                          |  |  |  |

# atlantic

| Functie                                                 | Waarde (*standaard)                                                           | Aanpassing of weergavebereik                                                    |
|---------------------------------------------------------|-------------------------------------------------------------------------------|---------------------------------------------------------------------------------|
| Prioritaire verzoekzones                                | 00*: Verwarming<br>1 Meerderheid:<br>2 Koeling                                | 0/2                                                                             |
| Verwarmingsmodus                                        |                                                                               |                                                                                 |
| Buitentemperatuur Stand-by/Koeling                      | 18 °C                                                                         | 5/35 °C                                                                         |
| Koelmodus                                               | I                                                                             | ·                                                                               |
| Buitentemperatuur Stand-by/Koeling                      | 24 °C                                                                         | 8/35 °C                                                                         |
| Max. positie van de dempers                             | 1                                                                             | I                                                                               |
| Max. klepstand Zone 1-8                                 | 100                                                                           | 40/100 %                                                                        |
| Configuratie                                            | I                                                                             |                                                                                 |
| Verhoging van het tarief van de<br>gewenste temperatuur | 1                                                                             | 0/5°C                                                                           |
| Vooraf instellen van vermogen                           | Schakel over naar de inst<br>Menu $\rightarrow$ Instellingen $\rightarrow$ Ge | tallatiemodus en volg deze stappen:<br>eavanceerde instellingen → Configuratie. |
| Onderhoud/speciaal regime                               |                                                                               |                                                                                 |
| Opdrachtgevende functie                                 | 0*: UIT<br>1: AAN                                                             | 0/1                                                                             |
| Diagnose van de gebieden                                |                                                                               |                                                                                 |
| Gedempte buitentemperatuur                              |                                                                               | -50/50 °C                                                                       |
| Gemiddelde buitentemperatuur                            |                                                                               | -50/50 °C                                                                       |
| Reset buitentemperatuur (gedempt / gemiddeld)           | 0*: UIT<br>1: AAN                                                             | 0/1                                                                             |
| Positie Register Z1-Z8                                  |                                                                               | 0/100 %                                                                         |
| Storingen                                               |                                                                               |                                                                                 |
| Actieve storingen                                       | 0*: geen storing<br>1: Storing 1<br>2: Storingt 2<br>3: Storing 3             | 0/65535                                                                         |
| Reset storing                                           | 0*: NEE<br>1: JA                                                              | 0/1                                                                             |
| Diagnosezoness                                          |                                                                               |                                                                                 |
| Temp. buiten                                            | 0°C                                                                           | -50/50°C                                                                        |
| Minimale temp. buiten.                                  | 0°C *1                                                                        | -50/50°C                                                                        |
| Maximale temp buiten.                                   | 0°C *1                                                                        | -50/50°C                                                                        |
| Datum minimale temp. buiten                             | DD/MM/JJJJ                                                                    |                                                                                 |
| Tijd minimale temp. buiten                              | UU:MM                                                                         |                                                                                 |
| Datum maximale temp. buiten                             | DD/MM/JJJJ                                                                    |                                                                                 |
| Tijd maximale temp. buitenx                             | UU:MM                                                                         |                                                                                 |
| RàZ Min/Max temp. buiten                                | 0*: UIT<br>1: AAN                                                             | 0/1                                                                             |

| Functie                  | Waarde (*standaard) | Aanpassing of weergavebereik |
|--------------------------|---------------------|------------------------------|
| Omgevingstemperatuur 1-8 | 20°C                | 0/50°C                       |
| Sfeer instructies 1-8    | 20°C                | 4/35°C                       |

<sup>•1</sup> Temperatuur gemeten door de bediening van de buitenunit.

### **27. STORINGEN IN DE CENTRALE BEDIENING**

#### Opstartfouten

Wanneer het systeem voor het eerst wordt ingesteld, kan er een foutmelding verschijnen als een register verkeerd is geadresseerd of als er een bedradingsfout is. Zie paragraaf 19 op blz. 23 voor het instellen van de registers.

Voorbeeld van een foutmelding

| Instellingen |  |
|--------------|--|
|--------------|--|

Slave 10 is niet correct behandeld en/of er is een probleem met de bedrading van dit register.

Controleer en breng de nodige wijzigingen aan.

Ga verder zodra u de wijziging hebt doorgevoerd.

Ga verder

| Storingen                            | Adressen<br>(slave nummer) |
|--------------------------------------|----------------------------|
| Fouten in de printplaat van zone 1   | 1                          |
| Fouten in de printplaat van zone 2   | 2                          |
| Fouten in de printplaat van zone 3   | 3                          |
| Fouten in de printplaat van zone 4   | 4                          |
| Fouten in de printplaat van zone 5   | 5                          |
| Fouten in de printplaat van zone 6   | 9                          |
| Fouten in de printplaat van zone 7   | 7                          |
| Fouten in de printplaat van zone 8   | 8                          |
| Fouten in de eerste extra printplaat | 9                          |
| Fouten in de tweede extra printplaat | 10                         |
| Fouten in de derde extra printplaat  | 11                         |

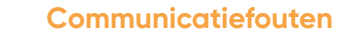

#### Actieve fout

Voorbeeld van een foutmelding

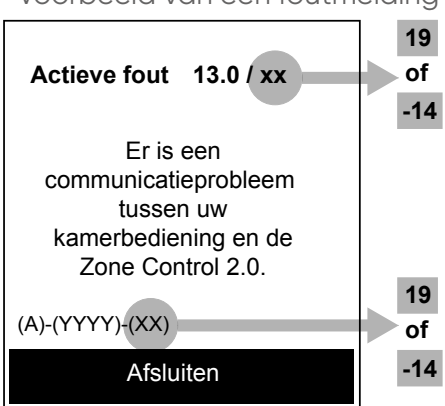

| Foutcode                                                                                                    | Omschrijving | Oorzaak                                                                                                    | Actie                                                                                                    |
|----------------------------------------------------------------------------------------------------|--------------|----------------------------------------------------------------------------------------------------|----------------------------------------------------------------------------------------------------|
| De Navipass       13.0 / 19         De Navipass       communicatie       gateway is niet       geconfigureerd |              | Bij het opstarten van het systeem<br>controleert de Navipass<br>communicatiegateway de verbinding<br>met de Shogun 1.1.<br>Tijdens de eerste 10 seconden van<br>het opstarten communiceert de PLC<br>niet in Modbus en de Navipass<br>communicatie-gateway is nog<br>niet geconfigureerd. Als een<br>ruimtebediening om informatie<br>vraagt, verschijnt de foutmelding. Het<br>bevestigen van de fout creëert een<br>bericht. | Wacht 1 minuut (zelfbevestiging<br>tot het systeem volledig is<br>opgestart).                                                                                                    |
|                                                                                                    |              | Een losgekoppelde of verkeerd<br>aangesloten draad kan deze fout met<br>tussenpozen veroorzaken.                                                                                                    | Controleer de kleur van de<br>bedrade communicatieindicator:<br>zie paragraaf 23, blz. 32.<br>Controleer de bedrading en het<br>type kabel dat wordt gebruikt<br>voor de aansluiting van de<br>communicatiegateway. Navipass.          |
| De centrale<br>bedieningen krijgt<br>13.0 / -14 geen reactie<br>van het                                       |              | Wanneer de Navipass communicatie-<br>gateway wordt gereset,is de centrale<br>bediening niet langer gekoppeld aan<br>de gateway.                                                                                                    | Controleer de kleur van de LED<br>voor radiocommunicatie: zie<br>paragraaf 23, pagina 32. Als<br>de LED groen is, volg dan de<br>procedure voor het resetten en<br>koppelen van de ruimtebediening,<br>zie paragraaf 24, op pagina 34. |
|                                                                                                    | systeem.     | Probleem met het radio signaal.                                                                                                    | Controleer de installatieomgeving<br>van de Navipass communicatie-<br>gateway, zie paragraaf 13, pagina<br>16.                                                                                                    |

Voorbeeld van een foutmelding

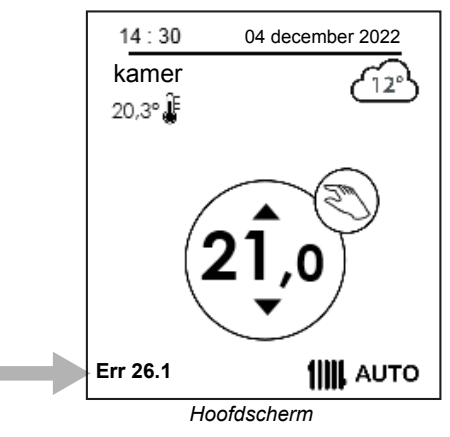

| Foutcode | Omschrijving                                   | Oorzaak                                                                                    | Actie                                                                                                    |
|----------|------------------------------------------------|--------------------------------------------------------------------------------------------|----------------------------------------------------------------------------------------------------|
| 26.1     | Communicatie-<br>storing bij de<br>printplaat. | Verschijnt tijdens inbedrijfstelling,<br>fout in bedrading of printplaat-<br>instellingen. | Controleer de bij het opstarten van<br>het systeem ingevoerde gegevens<br>(aantal printplaten, aantal zones, enz.).<br>Bedrading en instellingen controleren<br>codeerwieltjes. |

#### Lijst van storingen

| Interne storingen             | HMI fouten                                  | Foutcode |
|-------------------------------|---------------------------------------------|----------|
| Communicatiestoring           | Actieve storing 13.0 / xx                   | 13.0     |
| Ruimtebedieningen             | Ruimtebediening niet aangesloten Zone 1     | 21.1     |
|                               | Ruimtebediening niet aangesloten Zone 2     | 21.2     |
|                               | Ruimtebediening niet aangesloten Zone 3     | 21.3     |
|                               | Ruimtebediening niet aangesloten Zone 4     | 21.4     |
|                               | Ruimtebediening niet aangesloten Zone 5     | 21.5     |
|                               | Ruimtebediening niet aangesloten Zone 6     | 21.6     |
|                               | Ruimtebediening niet aangesloten Zone 7     | 21.7     |
|                               | Ruimtebediening niet aangesloten Zone 8     | 21.8     |
| Uit te voeren onderhoud       | Filter vervangen en onderhoud + foutmelding | 24.1     |
| I/F UART-kit communicatiefout | I/F UART-kit communicatiefout               | 25.1     |

| Interne storingen                               | HMI fouten                                                        | Foutcode |
|-------------------------------------------------|-------------------------------------------------------------------|----------|
| MODBUS-communicatieprintplaat                   | Fout in printplaat Zone 1                                         | 26.1     |
|                                                 | Fout in printplaat Zone 2                                         | 26.2     |
|                                                 | Fout in printplaat Zone 3                                         | 26.3     |
|                                                 | Fout in printplaat Zone 4                                         | 26.4     |
|                                                 | Fout in printplaat Zone 5                                         | 26.5     |
|                                                 | Fout in printplaat Zone 6                                         | 26.6     |
|                                                 | Fout in printplaat Zone 7                                         | 26.7     |
|                                                 | Fout in printplaat Zone 8                                         | 26.8     |
| NaviPass communicatiefout                       | Controleer de bedrading van NaviPass                              | 26.9     |
| Ventilator binnenunit                           | Controleer de ventilator                                          | 30.1     |
| Fout in printplaatconfiguratie                  | Fout configuratie printplaat                                      | 35.1     |
|                                                 | Motorslot Z1                                                      | 36.1     |
|                                                 | Motorslot Z2                                                      | 36.2     |
|                                                 | Motorslot Z3                                                      | 36.3     |
|                                                 | Motorslotr Z4                                                     | 36.4     |
| Defecten printplaten                            | Motorslot Z5                                                      | 36.5     |
|                                                 | Motorslot Z6                                                      | 36.6     |
|                                                 | Motorslot Z7                                                      | 36.7     |
|                                                 | Motorslot Z8                                                      | 36.8     |
|                                                 | Stationair draaiende motor Z1                                     | 37.1     |
|                                                 | Stationair draaiende motor Z2                                     | 37.2     |
|                                                 | Stationair draaiende motor Z3                                     | 37.3     |
|                                                 | Stationair draaiende motor Z4                                     | 37.4     |
| Delecten printplaten                            | Stationair draaiende motor Z5                                     | 37.5     |
|                                                 | Stationair draaiende motor Z6                                     | 37.6     |
|                                                 | Stationair draaiende motor Z7                                     | 37.7     |
|                                                 | Stationair draaiende motor Z8                                     | 37.8     |
| Interne storing in de warmtewisselaar           | Kijk op de sensor van temperatuursensor van de<br>warmtewisselaar | 40.1     |
| Fout in de ontladingssensor                     | Controleer de afvoersensor                                        | 40.2     |
| Fout externe warmtewisselaar medium sensor      | Controleer de mediumsensor van de externe<br>warmtewisselaar      | 40.3     |
| Storing in de buitenruimtesensor                | Controleer de externe ruimtebediening                             | 40.4     |
| Storing in de radiatorsensor van de<br>omvormer | Controleer de radiatorsensor van de omvormer                      | 40.5     |

| Interne storingen                               | HMI fouten                                              | Foutcode |
|-------------------------------------------------|---------------------------------------------------------|----------|
| Storing in de radiatorsensor van de<br>omvormer | Controleer de radiatorsensor van de omvormer            | 40.6     |
| Storing in de radiator van het actieve filter   | Controleer de radiator-sensor van het actieve<br>filter | 40.7     |
| Fout in V2V-sensor                              | Controleer de V2V-sonde                                 | 40.8     |
| out in de compressorsonde                       | Controleer de compressorsonde                           | 41.1     |
| Compressor rotatie fout                         | Controleer de printplaat van de omvormer                | 41.2     |
| Communicatiefout in het feedbacksignaal         | Controleer de communicatiebedrading met de<br>UE        | 42.1     |
| Communicatiefout voorwaarts signaal             | Controleer de communicatiebedrading met de<br>UE        | 42.2     |
| I/F-kaart communicatiefout                      | Controleer de I/F-kaart                                 | 42.3     |
| Fout in de omvormerkaart                        | Controleer de printplaat van de omvormer                | 43.1     |
| Fout in actief filter                           | Controleer het actieve filter                           | 43.2     |
| Storing ventilatormotor Buitenunit              | Controleer de ventilatormotor van de buitenunit         | 44.1     |
| Fout in HP-drukschakelaar of druksensor         | Controleer de HP-drukschakelaar of de<br>druksensor     | 45.1     |
| Fout temperatuur compressoruitlaat              | Controleer de afvoertemperatuursensor van de compressor | 45.2     |
| Compressor temperatuur fout                     | Controleer de temperatuursensor van de compressor       | 45.3     |
| Lage druk fout                                  | Controleer de druk in het koelsysteem                   | 45.4     |
| Storing in de stroomsensor                      | Controleer de intensiteitssensor                        | 46.1     |
| Huidige fout                                    | Controleer de intensiteit                               | 46.2     |
| Storing in de buitenunit                        | Controleer de buitenunit                                | 47.1     |
| Handmatig I/O forceren                          | Handmatig I/O forceren                                  | 49.1     |
| Handmatige bediening                            | Handmatige bediening                                    | 49.2     |
| Inbedrijfstelling                               | Inbedrijfstelling                                       | 49.3     |
| Noodmodus                                       |                                                         | 50.1     |

### **28. STORINGEN IN DE VEREENVOUDIGDE RUIMTEBEDIENINGEN**

| Interne storingen                  | HMI fouten |
|------------------------------------|------------|
| Storing in de batterij             | Batt *     |
| Storing in de<br>temperatuursensor | Err 3      |
| Radio storing                      | Err 13     |
| Niet werkende sleutel              | Err 14     |
|                                    |            |

\*Verwissel de batterijen (2 AAA LR03 batterijen)..

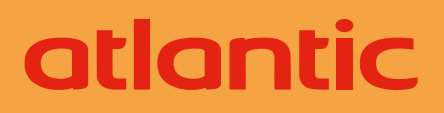

WWW.GROUPE-ATLANTIC.NL TEL. +31 (0)318 54 47 00 Datum ingebruikname:

Contactgegevens van de installateur of klantenservice